NOTEBOOK PC

SUPPORT CD

# SOFTWARE SETUP & REFERENCE (WINDOWS 98)

Product Name:Notebook PC Support CDManual Revision:1.00 E480Release Date:October 1999

# Contents

| Autorun Screen for Windows 98                                  | 4        |
|----------------------------------------------------------------|----------|
| Support CD for Windows 98                                      | 4        |
| Drivers for Windows 98                                         | 5        |
| Supplemental Support CD                                        | 6        |
| 1. VGA Driver                                                  | 7        |
| Display Property Settings                                      | 8        |
| 2. Control Panel                                               | 10       |
| 3. VPM Driver                                                  | 11       |
| 4. Audio Driver                                                | 12       |
| 5. ASUS PC Probe                                               | 15       |
| 6. TouchPad                                                    | 17       |
| 7. PC-cillin 98                                                | 18       |
| 8. Intel 82440MX INF Update                                    | 20       |
| System Requirements                                            | 20       |
| Outdated Device Drivers                                        | 21       |
| INF Update for "PCI Bridge"                                    | 22       |
| INF Update for "PCI standard ISA bridge"                       | 23<br>24 |
| INF Update for "Standard Dual PCI IDE Controller"              | 24       |
| INF Update for "Standard Universal PCI to USB Host Controller" | 26       |
| Installing the INF Update (Before Installing Windows 98)       | 27       |
| Verifying Installation of the Software                         | 27       |
| Modem Driver (for Notebook PC with modem only)                 | 28       |
| Features                                                       | 28       |
| Plug-N-Play Hardware Configuration                             | 28       |
| Changing the Modem Protocol                                    | 32       |
| Fax/Modem Software                                             | 34       |
| Infrared Communication Notes                                   | 36       |

(This page was intentionally left blank)

## **Support CD for Windows 98**

The support CD included with this Notebook PC provides all the necessary drivers and utilities in order for you to use your Notebook PC with Microsoft<sup>®</sup> Windows<sup>®</sup> 98 (referred to as "Windows" in this User's Manual). The following pages will give step-by-step installation procedures for typical system configurations under this operating system. For application usage, please see the online help provided with each of the applications after installation. The following is what you will see when you insert the support CD. If the autorun menu does not appear, double clicking the CD-ROM disc drive icon in "My Computer" (may be the (D:) drive or (E:) drive on hard drives with two partitions) or running SETUP.EXE (through Start menu "Run...") located in the root of the support CD, will bring up the autorun menu.

### **Autorun Screen for Windows 98**

VGA Driver Control Panel VPM Driver Audio Driver Astus PC Probe TouchPad PC-cillin 98 Intel 82440MX INF update Read Me Browse this CD Technical Support Form Exit

## **Drivers for Windows 98**

The following are descriptions of what each autorun menu item does when selected with the mouse. Due to ongoing improvements in the support CD, there may be some differences between this User's Manual and your support CD. The names in quotations are the actual driver names displayed in the System Properties of MS Windows. Windows cannot contain all the device drivers from every manufacturer, with every update; therefore the provided support CD will contain the best driver for your built-in devices and should be used in place of any Windows default drivers.

#### 1. VGA Driver (required)

Installs the display adapter "Silicon Motion LynxEM" in order for your Notebook PC's display panel to work properly. This is necessary in order for your operating system to have the correct video drivers for your Notebook PC's built-in graphics.

#### 2. Control Panel (optional)

This installs the Silicon Motion Control Program which is a utility that provides DualView and DualApp support as well as special display functions for your Notebook PC.

#### 3. VPM Driver (optional)

This installs Silicon Motion VPM driver for your Notebook PC. The VPM driver is used by video capture or TV tuner applications to communicate with the LynxEM video chipset. If you will not be using any video capture or TV tuner devices, the VPM driver is not required. There is no configuration necessary for this driver.

#### 4. Audio Driver (recommended)

This installs the necessary "SoundMAX Integrated Digital Audio" driver in order for your operating system to have the correct files for your Notebook PC's built-in audio and "Wave Device for Voice Modem" for integration of the internal audio with the internal modem. All audio functions are configured through Windows and help can be located within Windows help files or documentation.

#### 5. ASUS PC Probe (optional)

PC Probe is a convenient utility to monitor the computer system's vital components. This is an optional software to help you manage your Notebook PC.

#### 6. TouchPad (recommended)

The system BIOS fully supports keyboard and PS/2 mouse devices that are built-in or connected to the Notebook PC externally. The Notebook PC's integrated TouchPad pointing device is fully compatible with the two-button PS/2 mouse. However, the provided "Alps GlidePoint" device driver will provide enhancements and features to the touchpad to increase the functionality of the touchpad.

#### 7. PC-cillin 98 (optional)

Installs Trend's PC-cillin virus protection software. As software become more and more a part of our daily lives, measures have to be taken to protect them. When you invest in this Notebook PC, a very important anti-virus software is included on the support CD. You may skip this software if you have your own anti-virus software.

#### 8. Intel 82440MX INF update (for release 4.10.1998 and earlier)

This utility installs INF files in Windows for versions released 4.10.1998 and earlier to support special features of the Intel<sup>®</sup> 82440MX chipset.

#### 9. Read Me

Opens up a text file containing notes concerning this support CD or the Notebook PC.

#### 10. Browse this CD

Allows you to see the contents of this support CD.

#### **11. Technical Support Form**

Opens up a blank Technical Support Request Form for you to fill in and print out when you run into technical difficulties and need technical assistance. Information in the technical support form is required when asking for technical support.

#### 12. Exit

Allows you to close the support CD autorun screen.

### Supplemental Support CD

#### Modem Driver (required for Modem model)

The supplemental "Computer Associates" CD provides the necessary "V.90 K56Flex HSP PCI Modem" driver for Windows to use the Notebook PC with a built-in modem. One support CD is provided to support the modem protocol

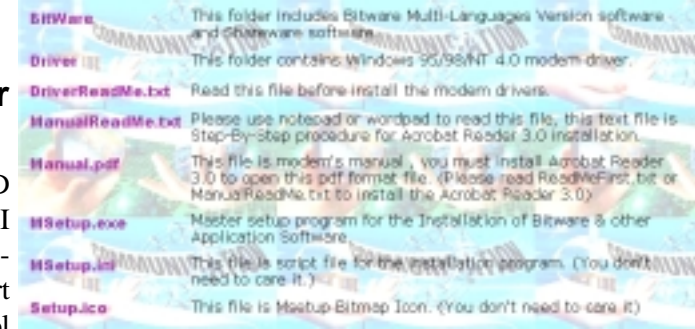

in your territory. For modem protocol drivers for other territories, please download them from the web site.

#### Modem Software (optional for Modem model)

The same supplemental "Computer Associates" CD also provides a collection of software for use with the Notebook PC's modem. The software includes Cheyenne's Bitware and other utilities. Only "Bitware for Windows Voice/Fax/Data (PCtel)" is licensed for use with the Notebook PC with a built-in modem. The other software may only be trial or demo versions and may require registration and/or payment for permanent use. Please view the license agreements provided with each of the software.

## 1. VGA Driver

When the Notebook PC's built-in graphics device (VGA) is not installed correctly, "Device Manager Display adapters" will show "Standard PCI Graphics Adapter (VGA)". If this is the case, follow the procedure to install the VGA driver.

#### Installing the VGA Driver

- 1. Insert the support CD and click "VGA Driver."
- 2. After these two dialogue boxes, your VGA driver should be properly installed.

Click Yes to restart your computer.

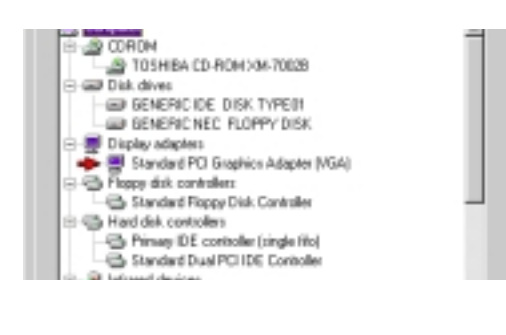

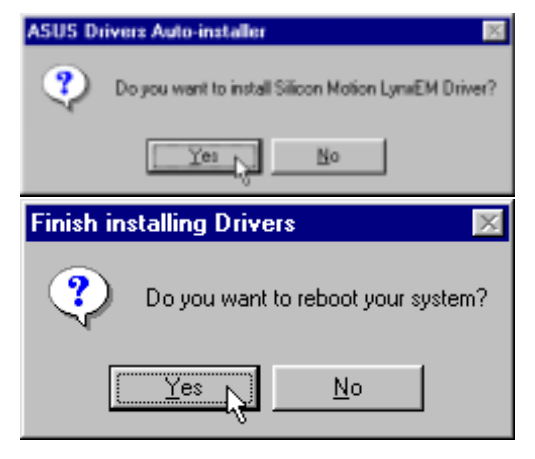

#### **Checking the VGA Driver**

When the Notebook PC's built-in graphics device (VGA) is successfully installed, "Device Manager Display adapters" will show "Silicon Motion LynxEM".

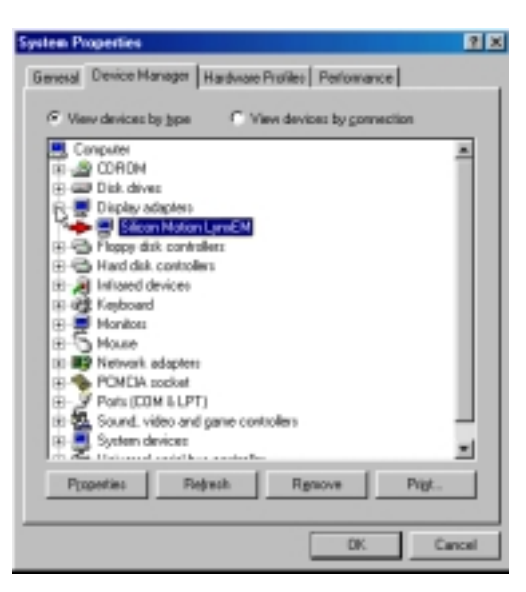

### **Display Property Settings**

- 1. Right-click on the Windows desktop and click **Properties**.
- 2. Click Settings and then click Display Type.

3. Click **Monitor** and then click **Change**.

4. Select (Standard monitor types) from "Manufacturers" and Laptop Display Panel (1024x768) from "Models".

**NOTE:** 1024x768 can be selected for both the 12.1" or the 13.3" display panels. Selecting the 1024x768 for the 12.1" display panel will allow virtual desktop to be enabled or disabled at anytime through "Screen area" in "Display Properties Settings" (see **NOTE** on next page).

Click **OK** when finished. The selection will be updated on the relevant screens.

5. Click **Apply** to set the monitor refresh rate.

| Background Screen Sever   Appen                                                                                                    |                                                                                                    |
|----------------------------------------------------------------------------------------------------|----------------------------------------------------------------------------------------------------|
|                                                                                                    | neros Plust Setting (                                                                                                    |
| 444                                                                                                    |                                                                                                    |
| CalorPalam                                                                                                    | Desktop.Avea                                                                                                    |
| 2% Coles                                                                                                    | Les Mor                                                                                                    |
|                                                                                                    | 640 ig-840 parts                                                                                                    |
| Eover Size                                                                                                    | Eatech Facquercy                                                                                                    |
| Smatrova P                                                                                                    | 0.441 -                                                                                                    |
| Lit 48 Moder                                                                                                    | Tart Notw Los. []                                                                                                    |
|                                                                                                    | Carol Laute                                                                                                    |
|                                                                                                    |                                                                                                    |
| Revent Adapter Marited Party                                                                                                    | and Cale Reserves 1                                                                                                    |
|                                                                                                    | [manual                                                                                                    |
| (Jatanows Monta)                                                                                                    | Cherter La                                                                                                    |
| Canala in Energy Sha complian                                                                                                    | *                                                                                                    |
| P Astenatically detect (Dug & Pla                                                                                                    | e novies.                                                                                                    |
| F Bearl display on suspenditions                                                                                                    | na.                                                                                                    |
|                                                                                                    |                                                                                                    |
|                                                                                                    |                                                                                                    |
|                                                                                                    |                                                                                                    |
|                                                                                                    |                                                                                                    |
|                                                                                                    |                                                                                                    |
|                                                                                                    |                                                                                                    |
|                                                                                                    |                                                                                                    |
|                                                                                                    | DK Canal Serve                                                                                                    |
| Laboral Descine                                                                                                    |                                                                                                    |
| Data fine Hardnes final rankshme<br>darif Lesser-relatab masihi pas har<br>har Nex devicer, skali Maree Ziab.                                                                                                    | you hadrone, and then stat. OF. It you<br>re, doi: OK. It you have an including dat                                                                                                    |
| Annuertaur Piger<br>Annuerg Technologie III (1997)<br>Annuerg Technologie III (1997)<br>Annuerg Techno | 22 Copies Feeril (204-204) R.<br>Is Crudes Feeril (204-204) R.<br>Is Crudes Feeril (204-204)<br>Is Crudes Feeril (204-204)<br>Is Crudes Feeril (204-204)<br>Is Crudes Feeril (204-204)<br>Is Crudes Feeril (204-204)<br>Is Crudes Feeril (204-204) R.<br>Is Crudes Feeril (204-204) R.<br>Is Crudes Feeri |
|                                                                                                    | OK p. Emel                                                                                                    |
|                                                                                                    |                                                                                                    |
| Cilines Mating Long M. Description                                                                                                    |                                                                                                    |
| Silicon Moton LynxIM Properties                                                                                                    | Tria Hannard I                                                                                                    |
| Silicon Moton LpmEM Properties<br>Renard Adapter Motios Pattern                                                                                                    | unce   Colo Management                                                                                                    |
| Silven Materia Landid Procession<br>Banand Adapter Morito Pastan<br>Silvene Display-Panel (10)                                                                                                    | erer Die Mangement                                                                                                    |
| Silicon Matter Morito Processing<br>Beneral Judgeter Morito Protein<br>Laptin Display-Panel (15)<br>Optimic                                                                                                    | anna   Edo Maragement  <br>4/181 [Demos.]                                                                                                    |
| Elizon M Alexie (2004) Proceeding<br>Exercal Julgate Monitor (Parliese<br>Data Display-Parel (192)<br>Optime<br>IP Monitor in Sprage For complex<br>IP Antonia (played for complex<br>IP Antonia (played for complex)                                                                                                    | anna   Colo Management  <br>Anna   Discon                                                                                                    |
| Elizioni M. Astro Barriski, M. Silver, M. Silver, M. Silver, Panel (* 155)<br>Optime<br>P. Hondon in Drang, France (* 155)<br>Optime<br>P. Antonaicale detect Day is Pil<br>P. Bond display an unspendence.                                                                                                    | ener Cde Hangment  <br>Aritig Dimps.<br>e<br>a mation<br>an                                                                                                    |
| Elizon M. Anne Banch M. Horenson<br>Tennand J. Angele M. Morikov (Pentam<br>Contam<br>P. Konko in Drange Tise ramples<br>P. Antonaic ally detert Dag is Pio<br>P. Banet display an assemble and                                                                                                    | ener Cde Management  <br>Aulting Charges<br>a<br>a manifest<br>an                                                                                                    |
| Elizon M. Ann Elizabel Monico Paster<br>Energy J. Lapta Display-Pased (HD)<br>Option<br>P. Honico in Droga Tior complex<br>P. Antonalculu dates Display Pased<br>P. Speed display on cospendition.                                                                                                    | enere Cole Management  <br>Auftitity Oberga                                                                                                    |
| Street Ander Grund Anderson<br>Terrent Ander Monto Parlam<br>Cation<br>P Honton Drags File random<br>P Antendesk detert Dag i Po<br>P genet diplicy on suspend/res.                                                                                                    | enere Cole Management  <br>AnTill Oberge<br>a<br>a monitor.<br>an                                                                                                    |
| Electron Montes Executed Concentration<br>Energies Automatical Montes (FED-<br>Optime<br>P Mondex in Energy Time ramples<br>P Antomaticals datest Day in Po<br>P Benet digits on suspendition                                                                                                    | enere Cole Management  <br>An Tall Oberga                                                                                                    |
| Electron Montes Executed A Research<br>Energied Justique Montes Provided<br>Coptions<br>P Mondes in Energy Transmission<br>P Antomatically detect (Electrony)<br>P Bonde digiting on suspenditions                                                                                                    | anner Cole Maragement  <br>4/38) Denge.<br>a<br>a manipe.<br>an                                                                                                    |
| Second Motion Lensible Recorded  Tennend Jubgeter Moviko (Pertem Coption (P) Monico in Drogo Tex complex (P) Monico in Drogo Tex complex (P) Antomacculo detect Day is Pio (P) Second dupity on suspend/recu                                                                                                    | anner Cole Maragement  <br>An Tall Oberge                                                                                                    |
| Stream Market Grand Market Research<br>Tennend Jubgster Market Planten<br>Capture<br>P Market in Drage Ten rampler<br>P Antomic objects the transfer<br>P Antomic objects the transfer<br>P Server display on suspendives.                                                                                                    | anner Cde Maragement                                                                                                    |
| Electric Montes Lance Montes Product      Energial Adapte Montes Product      Cystem     P Mondes in Drags Tex rangels      P Antersal of their Day in Pie                                                                                                    | anne Cole Maragement                                                                                                    |

Active Desktop

Arrange Joons Line Up Icons

Refresh

Undo Move New Properties .

- 6. Click **OK** to change the refresh rate of your display.
- 7. Click **Yes** to keep the setting.

Click **Close** to return to "Display Properties".

8. Drag the "Screen area" adjustment bar so that it reads 1024 by 768 pixels and select the highest "Colors" available and click **OK**.

**NOTE:** On the Notebook PC with a 12.1" display panel, panning (virtual desktop) will occur to cover the 1024 by 768 area. If you do not want panning, use 800 by 600 pixels.

Click OK to continue.

9. A warning will be shown, select "Apply the new color settings without restarting?" You can prevent future warning messages when changing display settings by selecting "Don't ask this question again".

Click **OK** to continue.

- 10. Click **OK** to resize your desktop.
- 11. Click **Yes** to keep the setting. You should restart your computer after all the display settings are configured.

| Refresh Rate                                                                                                    | 2                                                                                                    |
|----------------------------------------------------------------------------------------------------|----------------------------------------------------------------------------------------------------|
| Windows will now adjust the in<br>may flicker for a few moments                                                  | elirish rate of your display. The coreen<br>while the cettings are being changed.                                   |
| If the display becomes gable<br>will restore the original setting                                                | d or unusable, simply wait and Windows<br>1.                                                                        |
|                                                                                                    | 5                                                                                                    |
| B. J J. B                                                                                                    | ~                                                                                                    |
| Heliesh Hale                                                                                                    | <u>10</u>                                                                                                    |
| Windows has changed your keep this setting?                                                                      | display's refresh rate. Dio you want to                                                                             |
| Yes b                                                                                                    | No                                                                                                    |
| Display Properties                                                                                               | 2 R                                                                                                    |
| Background   Screen Saver   Appears                                                                              | nce Effects Web Settings                                                                                            |
|                                                                                                    |                                                                                                    |
| 4 1 1 1 1 1 1 1 1 1 1 1 1 1 1 1 1 1 1 1                                                                          |                                                                                                    |
|                                                                                                    |                                                                                                    |
| Dimler                                                                                                    |                                                                                                    |
| Laptop Display Panel (1028x768) on S                                                                             | licon Motion LynxEM                                                                                                 |
| Colors                                                                                                    | LessC More                                                                                                    |
|                                                                                                    | 1024 by 768 pixels                                                                                                  |
| 🖬 Edentry hildred exists on t                                                                                    | thereoffer Advanced.                                                                                                |
|                                                                                                    |                                                                                                    |
| 04                                                                                                    | Cancel Apply                                                                                                    |
| Compatibility Warning                                                                                            | ×                                                                                                    |
| The settings you have chosen may<br>improperly if you do not restart your                                        | cause some programs to operate<br>computer now.                                                                     |
| Would you like to:                                                                                               |                                                                                                    |
| C Bestat the computer w                                                                                          | th the new color settings?                                                                                          |
| Apply the new color set                                                                                          | ings without restarting?                                                                                            |
| 43                                                                                                    | OK N Cancel                                                                                                    |
|                                                                                                    |                                                                                                    |
| Don't ask this question again                                                                                    |                                                                                                    |
| Display Properties                                                                                               | ×                                                                                                    |
| Windows will now resize your<br>seconds, during which your is<br>not reappear correctly, wait is<br>be restored. | desktop. This could take a few<br>prem night flicker. If Windows does<br>5 seconds, and your original settings will |
| <u> </u>                                                                                                    | Cancel                                                                                                    |
| Monitor Settings                                                                                                 | ×                                                                                                    |
| You recibed your decktop.                                                                                        | Do you want to keep this setting?                                                                                   |
|                                                                                                    |                                                                                                    |
|                                                                                                    | Yes No                                                                                                    |

## 2. Control Panel

Please see Software Reference for more information on this utility.

#### Installing the Control Panel

- 1. Insert the support CD and click **Control Panel** on the autorun menu.
- 2. Click **Next** after reading the "Welcome" screen.
- 3. Click **Next** to create program icons in the default folder or select another folder or type in a new folder name for the program icons.

- 4. Click **Finish** when you see the "Setup Complete" notice.
- 5. If you restart Windows, an **SMI** icon will appear on the task bar each time Windows starts. Double-click on the "SMI" icon to view or change special display settings. You may also run the **Control Program** manually through **Start | Programs | Silicon Motion Control Programs**.

| Accine                | <u>8</u>                                                                                                    |
|-----------------------|----------------------------------------------------------------------------------------------------|
|                       | Welcome to the Silcon Mation Cantral Plagrams<br>Setup program. This program mill instal Silcon Mation<br>Control Programs on your computer.                                                              |
|                       | It is strongly recommended that you will all Windows programs before survival this Series program.                                                                                                    |
|                       | Dick Cancel to get Selar and then done any program you<br>have running. Click Next to continue with the Selar program.                                                                                    |
| 8                     | WARMING: This program is postected by copyright law and<br>international treates.                                                                                                    |
|                       | Unsufficient reproduction or defibution of this program, or any<br>portion of it, may recall in servers civil and cristenial penalties, and<br>will be prosecuted to the maximum extent pacable under law |
|                       | Careat                                                                                                    |
| Select Pragram Folder | ×                                                                                                    |
|                       | Senap-will add paragram icons to the Plagnam Falder lated below.<br>You may type a new folder name, or select are from the existing<br>Falders lat. Click Heat to confinue.                               |
| 5                     | Brogram Folders<br>Zilteon Mohen Rocked Ricegram                                                                                                    |
|                       | Eginting Folders:                                                                                                    |
| 1992 B                | Ancessaies<br>Internet Explores                                                                                                    |
| S-16                  | Online Services<br>StartUp                                                                                                    |
|                       |                                                                                                    |
|                       | (jud. Smi) Canol                                                                                                    |
| Setup Complete        |                                                                                                    |
|                       | Installation of Silcon Hation Caritral Pagares is complete.<br>Sand luck and have hav!                                                                                                    |
|                       |                                                                                                    |
| 39                    | Dick. Firsth-Its complete Selup.                                                                                                    |
|                       |                                                                                                    |
|                       | Cont Think                                                                                                    |
|                       | ₅ <mark>‱</mark> )⊗ <b>∢</b> ⊱ 10:16 AM                                                                                                    |
|                       | Windows Task Bar                                                                                                    |

## 3. VPM Driver

#### Installing the VPM Driver

- 1. Insert the support CD and click **VPM Driver** on the autorun menu.
- 2. Click **Next** after reading the "Welcome" screen.
- Click Next on the "Setup Type" screen. Make sure that the selection is on Install VPM Drivers only. Do not select "Install VPM Drivers with Video Capture Application" since this application is not supported on this Notebook PC.
- 4. Click **Finish** to restart your computer now or select "No…" then **Finish** so that you can install other items and restart your computer later.

| Welcome        | 8                                                                                                    |
|----------------|----------------------------------------------------------------------------------------------------|
|                | When to the Silver Motion VPM Drivers and<br>Web Capture Application Stelp program. The<br>program will intelligation Mattern VPM Drivers and<br>View Capture Application on your computer.<br>In the heady recommended that you will all Webdeen program<br>before named the Setup program.<br>Click Annual to sail Setup and then a box any program you<br>have named. Click Next to continue with the Setup program.<br>WebBNND: This program is protected by coopergift form and<br>international bradies. |
|                | Eacol                                                                                                    |
| Setso Type     | ×                                                                                                    |
|                | Club. He type of Setup you protect them click News.                                                                                                    |
|                | (jusk Met)                                                                                                    |
| Setua Donolete |                                                                                                    |
|                | SATE VPM Drives and frides Capture Application have been increasing withded on your option.<br>You need is under the sphere to make the drives take effect.<br>Good lack, and have land<br>"" "Yim, I want to estat my computer now.                                                                                                    |
|                | CERE Faith A                                                                                                    |

## 4. Audio Driver

When the Notebook PC's built-in audio is not installed correctly, a question mark will show in "Device Manager" for "PCI Multimedia Audio Device." If this is the case, follow the procedure to install the audio drivers.

#### Installing the Audio Driver

- 1. Insert the support CD and click **Audio Driver** on the autorun menu.
- 2. Click **Next** after reading the "Welcome" screen.
- 3. Click **OK** to restart your computer now or select "No..." then **Finish** so that you can install other items and restart your computer later.

#### **Checking the Audio Driver**

When correctly installed "SoundMAX Integrated Digital Audio" will show under "Sound, video and game controllers" within "System Properties Device Manager".

#### **Audio Controls**

A Speaker icon will show on the task bar and when selected with the left mouse button. A simple master control will show. If selected with the right mouse button a menu will show allowing adjustment of audio properties or detailed volume controls.

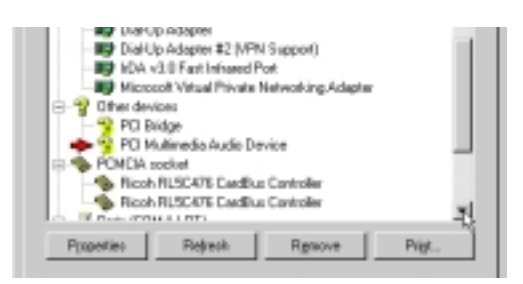

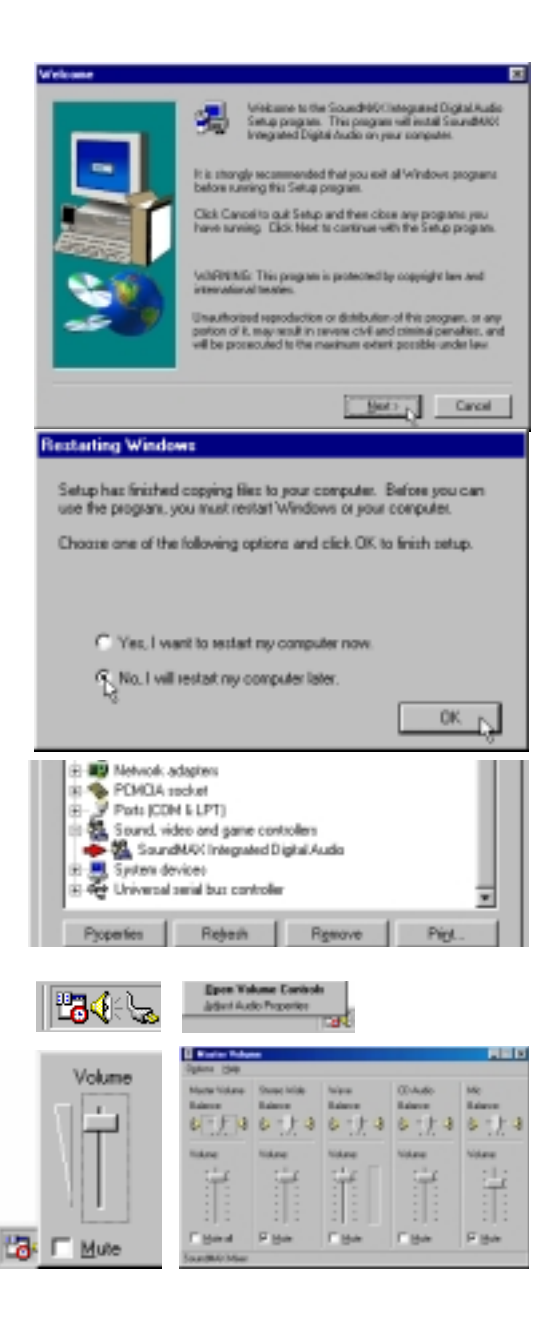

#### Manually Installing the Audio Driver

If you do not get the "New Hardware Found" wizard as shown on the previous "Audio Driver" installation and you cannot connect hear any audio, follow these steps for manual installation of the audio driver.

- 1. Right-click My Computer on the desktop.
- 2. Select Properties

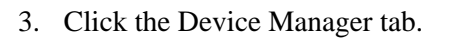

- 4. Double-click "Other Device" or "Sound, video and game controllers" in the list area.
- 5. Click the "**PCI Multimedia Audio Device**" or other audio devices with an error. If there is no such item, skip to step 8.
- 6. Click Remove.
- 7. Click **OK** to confirm device removal.

8. Click **Refresh** on the "Device Manager" page and the Plug & Play will automatically detect your audio device. Click **Next** to search for new drivers.

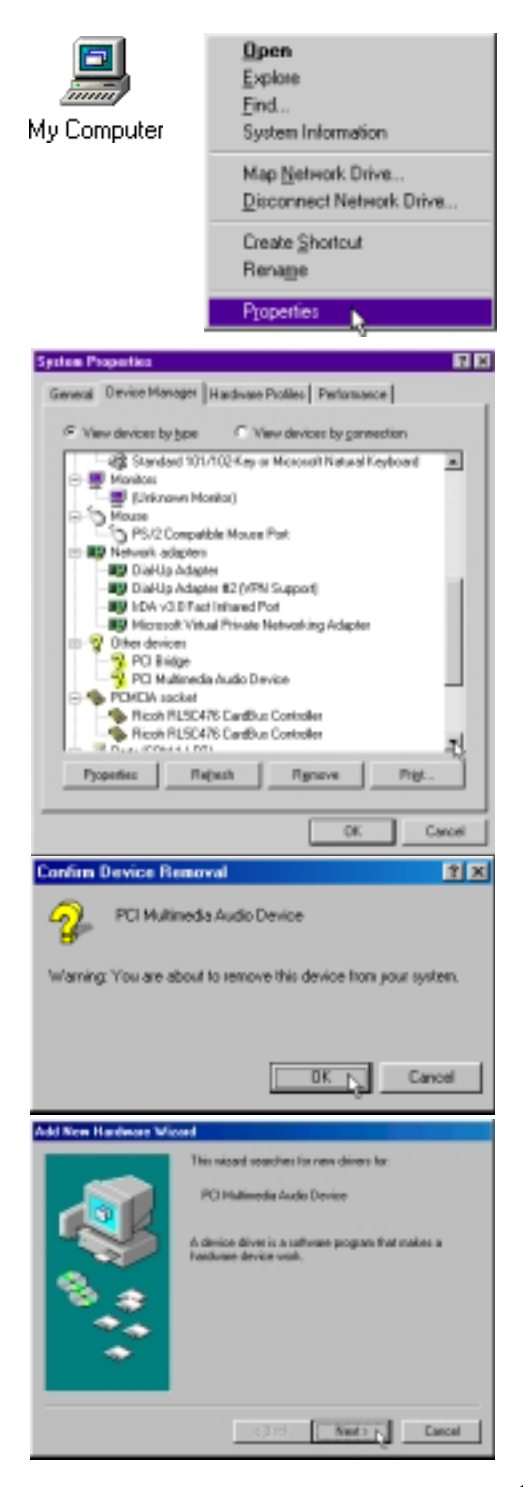

- 9. Click **Next** to search for the best driver for your device.
- Enter the letter of your CD-ROM drive and the \AUDIO\WIN98\DRIVER path (or click Browse to see other paths for other Windows versions) on the Notebook PC support CD. Click Next to determine the best driver for your device.
- 11. Click **Next** to install the recommended driver.

12. Click **Next** again to finish installing the drivers.

13. Click **Finish** when the installation is complete.

| Add New Hardware Wi                                                                                                    | ted                                                                                                    |
|----------------------------------------------------------------------------------------------------|----------------------------------------------------------------------------------------------------|
|                                                                                                    | What da pacement Windows to da?                                                                                                    |
|                                                                                                    | of Record In the heat down in our design 1                                                                                                    |
|                                                                                                    | [Recommended]                                                                                                    |
|                                                                                                    | C. Natural and the first in south                                                                                                    |
| 2                                                                                                    | <ul> <li>Unsplay and of all the downs in a specific<br/>location, so you can select the driver you want.</li> </ul>                                                                                                    |
|                                                                                                    |                                                                                                    |
| 1 VP 😂 🛛                                                                                                    |                                                                                                    |
|                                                                                                    |                                                                                                    |
| •                                                                                                    |                                                                                                    |
|                                                                                                    |                                                                                                    |
|                                                                                                    |                                                                                                    |
|                                                                                                    | clinit Surray Count                                                                                                    |
|                                                                                                    |                                                                                                    |
| Add New Hardware Wi                                                                                                    | head                                                                                                    |
|                                                                                                    | Wedges will search for new divers is in drive database                                                                                                    |
|                                                                                                    | anyour hard drive, and in any of the following selected<br>localizes. Click Meet to start the search.                                                                                                    |
|                                                                                                    |                                                                                                    |
|                                                                                                    | 1 Speed are area                                                                                                    |
|                                                                                                    | F gD-ROM daw                                                                                                    |
|                                                                                                    | E street Literature Test an                                                                                                    |
| 1 😵 🚓 🛛                                                                                                    |                                                                                                    |
|                                                                                                    | Specify a location                                                                                                    |
|                                                                                                    | D-WUDD/WMBhDs-w                                                                                                    |
| $\sim$                                                                                                    | - Baser - 1                                                                                                    |
|                                                                                                    |                                                                                                    |
|                                                                                                    |                                                                                                    |
|                                                                                                    | <gack next="">+ Carcel</gack>                                                                                                    |
|                                                                                                    |                                                                                                    |
| Add New Hardware Wi                                                                                                    | 2460                                                                                                    |
|                                                                                                    | Weakness has found an updated drive for this device, and<br>also some other drives that should work with this device.                                                                                                    |
|                                                                                                    | acta canno contra carrena mar a costa Patro del Fina carrenas                                                                                                    |
|                                                                                                    |                                                                                                    |
|                                                                                                    | Tullesi da una cupati in install'                                                                                                    |
| 2                                                                                                    | S The option they for second                                                                                                    |
|                                                                                                    | SourceMiDI Integrated Digital Audio                                                                                                    |
| 1 <b>1 1 1</b>                                                                                                    |                                                                                                    |
|                                                                                                    | C Dee of the other drives. 1977 Click                                                                                                    |
| •                                                                                                    |                                                                                                    |
|                                                                                                    |                                                                                                    |
|                                                                                                    |                                                                                                    |
|                                                                                                    |                                                                                                    |
|                                                                                                    | cave and cave                                                                                                    |
|                                                                                                    | (gack Next) Carcel                                                                                                    |
| Add New Hardware We                                                                                                    | (gack Neer> ) Carcal                                                                                                    |
| Add New Hardware We                                                                                                    | Cancel                                                                                                    |
| Add New Hardware We                                                                                                    | (gack Seet) Carcel                                                                                                    |
| Add New Hasters We                                                                                                    | (gack Neet) Carcel                                                                                                    |
| All free Hadrons W                                                                                                    | <pre>citizet         Next&gt;</pre> Carcel           Medians diversile search in the device         Search4000 integrated English findle                                                                                                    |
|                                                                                                    | (gack Need>) Carcel      (dacel      (dacel       |
|                                                                                                    | cancel     Cancel     Cancel     Vindous diver like aneath-lin the device     TournHSDC Integrated Digital Andre     Vindous is now-ready to instal the best diver to this     device. Ded Dack is related a different diver, or dels Next     Ke continue.                                                                                                    |
|                                                                                                    | (gack Neet) Carcel      Mindows drives like search-fue the device.      SoundWate Integrated Digital Jouds      Windows is now-ready to install the bast driver for the     device. Dick Deck to refer a different driver, or click Neek     to carbinate      Locarbins of driver.                                                                                                    |
| Ad Nor Hadwar W                                                                                                    | (gack Need>) Carcel      (and      Vindows drives like search for the device.      SoundR00: Integrated Sigk-Loude      Vindows is now-roady to install the bast drives for the     device. Dick Sock is robert a different drives, or click Need.     to continue.      Location of drive:      To accell the device and drive the search of the                                                                                                    |
|                                                                                                    | (gack Need) Carcel      (and      (b) Carcel      (b) Carcel      (b) Carcel      (b) Carcel      (b) Carcel      (b) Carcel      (b) Carcel      (c) Carcel      (c) Car |
|                                                                                                    | (gack Need) Carcel  and  Medians drives like search in the device.  SoundWide Integrated Digite/Anale  Windows is now ready to initial the best drives he that device. Deb Such is unless a different drives, or cleb Need. In continue.  Location of drive:  D August Autor Structure Production Barl                                                                                                    |
| Ad for Haden W                                                                                                    | < gack                                                                                                    |
| Ad the Hadward W                                                                                                    | (gack Need > Caccel      Modeward driven like seewalf- for the dension      Sound RNDC Intergrated Dirght/Landow      Modeward in non-ready to install the basit driver for the     dension of driver.      Location of driver.      Dir Augustat Australian Density Bendlemet Recolarion(6), Bell                                                                                                    |
| Ad the Hadward W                                                                                                    | (gack Need) Carcel  And  Windows drives like search for the device.  Sound Kills' Integrated Sign Source  Source Carcel  Windows is now ready to initial the bard drives for the device. Carcel  Cocolises of drive:      (Soch to related a different Brow, or click Need      (Soch to related a different Brow, or click Need      (Soch to related a different Brow, or cli |
|                                                                                                    | (gack Need) Carcel                                                                                                    |
| Add Nor Hadean W                                                                                                    | (gack Next) Carcel  And  Windows drives like annucly like the device.  SoundHOC Integrated Signationale:  Windows is now-ready to install the basit drives her this device. Deb Soch is unled a different drives, or deb Next is continue.  Location of drive:      (gack Next) Carcel      (gack Carcel      (gack Next) Carcel      (gack Carcel      )                                                                                                    |
| Add North Indones Wi                                                                                                    | <gbox< td="">     Seet &gt;     Carcel       And     Vindoos dives lie seech via the device.     See dives lie seech via the device.       Seed/Will Integrated Digital Ands     See dives lie seech via the diver lie that device.       Vindoos dives lie seech via different diver, or disk Neel.     See diver lie seech via different diver, or disk Neel.       Location of diver.     See diver lie Seech diver lie that      </gbox<>                                                                                                    |
| Ad for flader W<br>Second                                                                                                    | (gick Next) Carcel  And  Variations drives like search for the device.  SearchWith Integrated Digital Audo:  And And And And And And And And And And                                                                                                    |
| Ad Ive Hadeau W                                                                                                    | (gack     Next)     Carcel         And         Windows drives like search for the device:         Search400C Integrated Digits/Looks:   Windows in now-ready to initial the basit drive for the device:       Windows in now-ready to initial the basit drive for the device:   Constant of drive:       Image: Constant of drive:   (Book Key): Carcel       Image: Constant of drive:   (Book Key): Carcel     Carcel       Image: Constant of drive:   (Book Key): Carcel       Image: Constant of drive: Search000C Integrated Digital/hodo:                                                                                                    |
| Ad for fladers W                                                                                                    | (gack     Next)     Carcel         Stand         Modern diver like search for the device.         Stand diver.         Modern diver.         Modern diver.         Modern diver.          Modern diver.          Modern diver.    Control diver.       Modern diver.          Modern diver.    (a) August Automatical Rest Allowing Based     (a) August Automatical Rest Allowing Based       (a) August Automatical Rest Allowing Based   (a) August Automatical Rest Allowing Based       (a) August Automatical Rest Allowing Based                                                                                                    |
| Ad Ine Hadeen W                                                                                                    | < Back     Static Carcel       And     Vindoos diver lie search is the device.       Standboos diver lie search is the device.     Standboos diver lie search is the device.       Vindoos diver lie search is the device.     Standboos diver lie search is the device.       Vindoos diver lie search is the device.     Standboos diver lie search is the device.       Locates of diver.     Standboos diver lie search is the device.       Locates of diver.     Static Carcel       (1)     Static Carcel       (2)     Static Carcel       Standboos diver lie space Diptal/web.       Vindoos has institud institute to solve as the year new hadrone diver respect.                                                                                                    |
| Ad the Hadward Wi                                                                                                    | <gbox< td="">     Next &gt;     Carcel       And     Madasan divers like second-his the denses     IssuedWide integrated Digital houts       Madasan divers like second-his the denses     IssuedWide integrated Digital houts       Madasan divers like second- a different diver, or clock Need is contained.     IssuedWide integrated Digital houts       Location of divers    </gbox<>                                                                                                    |
| Ad the Hadward W                                                                                                    | (gbX     Net ()     Cancel         And   Windows drives like search for the device.       SearchWide Integrated Digital Jonds   Windows is now-reach to initial the best drives for the device.       Windows is now-reached to initial the best drives for the device.   Constant drives:       Constant of drive:   ( Search Windows () Integrated Digital Jonds       Constant drives:   ( Search Windows () Integrated Digital Jonds       Search   SearchWindows () Integrated Digital Jonds Windows has Institud instituting the software that your new hadrone divice resider.                                                                                                    |
| Ad for finite with the second second | (gack     Next >     Carcel         stand         Standblock     Secondblock     Secondblock         Secondblock     Interpreted Single Schools         Vindows is now-ready to initial the bard driver in the driver.   Constant of driver:       Secondblock     Secondblock         (gack     Next)   Carcel       (gack     Next)   Carcel       (gack     Next)   Carcel       (gack     Next)   Carcel       (gack     Next)   Carcel       (gack     Next)   Carcel       (gack     Next)   Carcel Secondblock Instance of Next Next Next Next Next Next Next Next                                                                                                    |
| Ad for finders W                                                                                                    | Image: State in the second with the device.       And       Methods drives like second with the device.       Transflux: Integrated English back       Methods of drives.       Device of drives.       Device of drives.                                                                                                    |
| Ad Ine Hadeon W                                                                                                    | <gbox< td="">     Seet &gt;     Carcel       And     Vindoos dives lie seenth-lis the device     IsourdWide integrated Englisheds       Vindoos is now-ready to initial the best drives to this device.     IsourdWide integrated Englisheds       Vindoos is now-ready to initial the best drives to this device.     IsourdWide integrated Englisheds       Location of drive:    </gbox<>                                                                                                    |
| Ad the Hadace Wi                                                                                                    | <gbox< td="">     Next &gt;     Carcel       And     Madasan divers like second-his the densite     IssuedWide integrated Digital houts       Madasan divers like second-his the densite     Madasan divers like second-his the densite       Madasan divers like second-his the densite     Madasan divers like second-his the densite       Madasan divers like second-his the densite     Madasan divers like second-his the densite       Madasan divers     Diversite     Madasan diversite       Madasan divers     Diversite     Madasan diversite       Madasan diversite     Madasan diversite     Madasan diversite       Madasan diversite     Madasan diversite     Madasan diversite       Madasan diversite     Madasan diversite     Madasan diversite       Madasan diversite     Madasan diversite     Madasan diversite       Madasan diversite     Madasan diversite     Madasan diversite       Madasan diversite     Madasan diversite     Madasan diversite       Madasan diversite     Madasan diversite     Madasan diversite       Madasan diversite     Madasan diversite     Madasan diversite</gbox<>                                                                                                    |
| Ad the Hadward Wi                                                                                                    |                                                                                                    |

## 5. ASUS PC Probe

NOTE: In order for PC Probe to run, Intel's LDCM and other hardware monitoring software cannot be installed. You must first uninstall other such software before installing PC Probe.

#### Installing the PC Probe Utility

- 1. Insert the support CD and click **ASUS PC Probe** on the autorun menu.
- 2. Click **Next** after reading the "Welcome" screen.
- 3. Click **Next** to install into the default directory or click **Browse** to change the destination directory.

4. Click **Next** after reading the "Information" screen.

| Welcome                 | X                                                                                                    |
|-------------------------|----------------------------------------------------------------------------------------------------|
| ASUS PO HOL             | Whiteone to the ABMS Probe V2.82 Setup program<br>Transporter with install-ASMS Probe V2.83 on part<br>and the setup of the setup of the setup of the setup of the<br>term of the setup of the setup of the setup of the setup of the<br>term of the setup of the setup of the setup of the setup of the<br>term of the setup of the setup of the setup of the setup of the<br>term of the setup of the setup of the setup of the setup of the<br>term of the setup of the setup of the setup of the setup of the<br>term of the setup of the setup of the setup of the setup of the<br>term of the setup of the setup of the setup of the setup of the<br>term of the setup of the setup of the setup of the setup of the setup of the<br>term of the setup of the setup of the setup of the setup of the setup of the<br>term of the setup of the setup of the se                                                                                 |
|                         | Bet > Carcel                                                                                                    |
| Change Destination Law  |                                                                                                    |
| ASUS PO POL             | Setup villinatal Pade into the following directory.<br>To install to this directory, elick News.<br>To install to a different directory, elick Brownsord orient another<br>directory:<br>You can choose notice install Pade, by clicking Cancel to ext<br>Setup.<br>NOTE: Changing the default directory should only be done by<br>closen calculated.<br>Destination Directory<br>CMPogram Flack/SUS/Pade Brown.                                                                                                    |
|                         | <pre>class. Best2_5</pre> Cancel                                                                                                    |
| ASUST et. Natherboard I | donation 🗵                                                                                                    |
| ASUS PC Frot            | Wanning The CPU Setting is not possible by the CPU.<br>The CPU Setting is the much of you jurger<br>settings: See 'CPU Type' to actual CPU into<br>Current Settings:<br>IECS Internet CPU Type' to actual CPU into<br>Version (VCO)<br>Resolved Internet (2005) eR Computer Inc.<br>Product Name: MEDS 1 eR Computer Inc.<br>Product Name: MEDS 1 eR Compu |
|                         | Carcel                                                                                                    |

- 5. Configure the settings if you desire (you can also make settings any time after you install PC Probe). The default setting runs a check on the system every 5 seconds for the Temperature. Decreasing this value increases real-time accuracy but decreases system performance. Increasing this values produce the reverse effect. Click **Next** to continue.
- 6. Click **Next** after verifying the configuration settings.

7. Click **Next** to create program icons in the default folder or select another folder or type in a new folder name for the program icons.

8. Click **Finish** when the installation is completed. You may choose to run PC Probe now and/or to automatically run PC Probe each time Windows starts.

| CORE Thread Inches                                                                                                    | the latin P                                                                                                    |
|----------------------------------------------------------------------------------------------------|----------------------------------------------------------------------------------------------------|
| ASUS                                                                                                    | These are recommended settings for the CPU These at<br>Instrumentation, Law Therma Politica Internatio used from to<br>instrumentation. Law Therma Politica Internation used from to<br>instructive and in demaging transmission. You may change the<br>retiring within the large specified.                                                                                                    |
|                                                                                                    | Current CPU Temperature: 59 C                                                                                                    |
| CIE                                                                                                    | Maximum Threshold Temperature: 00 C                                                                                                    |
| A CH                                                                                                    | Theological (Sec Sec                                                                                                    |
|                                                                                                    |                                                                                                    |
| Margarith States                                                                                                    | p reing memory ( sec 10/ sec)                                                                                                    |
|                                                                                                    | (Beek Beet) 5                                                                                                    |
| ASUS Probe Conliguest                                                                                                    | 076 X                                                                                                    |
| ASUS                                                                                                    | Initial the following ASUS Probe components:<br>Current Settings                                                                                                    |
|                                                                                                    | CPU Themal Instancestation Settings                                                                                                    |
| CAR                                                                                                    | Current Temperature : 58 C<br>Current Threshold : 72 C<br>Maximum Threshold : 98 C                                                                                                    |
|                                                                                                    | Foling Interval : 5 Sec                                                                                                    |
|                                                                                                    |                                                                                                    |
| Margarith States                                                                                                    | 1 2                                                                                                    |
|                                                                                                    | (Book Book) Cancel                                                                                                    |
|                                                                                                    | 4                                                                                                    |
| Select Falder                                                                                                    | X                                                                                                    |
| Select Falder                                                                                                    | Setup will add items to the folder in the Program Folders box.<br>You carriepe a new folder same or setect are from the Excelling                                                                                                    |
| Select Falder                                                                                                    | Setup roll add inner to the folder in the Puggas Folders box.<br>You care type a new folder name or setect are from the Existing<br>Folders tat.<br>Emgran Folders:                                                                                                    |
| Select Faller                                                                                                    | Estap will add items to the folder in the Program Folders box.<br>The cars type a new folder same or relact one from the Exciting<br>Folders list.<br>Engram Folders:                                                                                                    |
| Sdect Faller                                                                                                    | Setup nill add inner to the folder in the Pagean Folders box.<br>Toncare type a new folder same or select are from the Easting<br>Product Int.<br>Engran Folders:<br>Equipper Folder:<br>Procession<br>Procession                                          |
| Sdect Fader                                                                                                    | Setup roll and items to the folder in the Program Folders box. This can be provided in an error setup time from the Exerting Folders Int. Engran Folders: Egypting Folder: Programster Unity Egypting Folder:                                                                                                    |
| Select Fader                                                                                                    | Setup nill add items to the tokker in the Pagean Fakkers box.<br>Tokan yapp a new tokker same or select are from the Existing<br>Problem 16.<br>Engram Fakkers:<br>Setup Problem:<br>Accessore<br>Consumer Unity<br>Inform Explorer<br>Consumer Unity<br>Inform Explorer<br>Consumer Unity<br>Inform Explorer<br>Same Maker Control Program<br>Same Maker Control Program                                                                                                    |
| Sdect Fader                                                                                                    | Setup vill eidd innes to the folder in the Program Folders box. This care types a reen folder name or setupt are folders for. Engram Folders: Egiting Folders: Egiting Folders: Programmer Folders: Programmer Folders: Programme                                                                                                    |
| Select Fades                                                                                                    | Setup nell add investor to the folder in the Pargram Folders box.<br>Tokson type a new folder same or intext are from the Existing<br>Folders III.<br>Existing Folders:<br>Accessorie<br>Operation Unity<br>Indextor Explore<br>Connect Unity<br>Indextor Explore<br>Salar Moder Context Program<br>Salar Moder Context Program                                                                                                    |
| Sdect Fader                                                                                                    | Setup vill del inner to the folder in the Pagean Folders box<br>The care type a rese toble name to sate if one from the Existing<br>Potent let.<br>Existing Folders<br>Existing Folders<br>Potentiale<br>Defense<br>State Mark<br>Setup (Splace<br>Setup (Splace<br>Splace)<br>Setup (Splace<br>Splace)<br>(Splace<br>Splace)<br>(Splace<br>Splace)<br>(Splace<br>Splace)<br>(Splace<br>Splace)<br>(Splace<br>Splace)<br>(Splace<br>Splace)<br>(Splace<br>Splace)<br>(Splace<br>Splace)<br>(Splace<br>Splace)<br>(Splace<br>Splace)<br>(Splace)<br>(Splace<br>Splace)<br>(Splace)<br>(Splace<br>Splace)<br>(Splace)<br>(S |
| Sdect Failer                                                                                                    | Setup vill dief ihmen to the folder in the Program Folders box.<br>Thos care types areas folder name to setup i are found for Exerting<br>Folders fold.<br>Equiting Folders:<br>Programmer Folders:<br>Programmer Folders:<br>Programme                                                                                                    |
| Sdeel Faider<br>ASUS PC POLICE<br>Solar Constants                                                                                                    | Setup will add items to the folder in the Program Folders box. The carry per term folders name to setect one how the Exercise Folders list.  Exercise Folders:  Access to a setect one folder is a setect one folder is a set one folder is a set one folder is a set one                                                                                                    |
| Select Faider<br>ASUS PO Public<br>Select Facebook                                                                                                    | Setup vill eith Remain to the Fiddler in the Program Fiddlers box.     This care types areas folder some or setup area folders.     Egeting Folders:     Egeting Folders:     Conservation     Egeting Folders:     Conservation     Egeting Folders:     Conservation     Egeting Folders:     Conservation     Egeting     Egeting                                                                                                    |
| Sdect Fader<br>ASUS PC POLICIES<br>Solar Cardel                                                                                                    | Setup will still iterate the finitive in the Program Fabilities how.     The care types areas finitives in the Finite Tenning     Folders list.      Brance Finites:      Setup or Finites:      Procession      ADJS Finites VO 200 Setup is none completed      You can show the Address VO 200 Prote VO 200 each      ADJS Finites VO 200 Setup is none completed      You can show the Address VO 200 Prote VO 200 each      ADJS Finites VO 200 Setup is none completed      You can show the Address VO 200 Prote VO 200 each      ADJS Finites VO 200 Setup is none completed      You can show the Address VO 200 Prote VO 200 each      Decement is obtained      You can show the Address VO 200 Prote VO 200 each      Decement is obtained      Concern the content option provinged      Decement is obtained      Concern the content option      Decement is obtained      Decement is obtained      Concern the content option      Decement is obtained      Decement is obtained      Decemen                                                                                                    |
| Sdeel Fader<br>ASUS PC Probe<br>Sdeel Casada<br>Sdeel Casada<br>Sdeel Casada                                                                                                    | Setup vali etid ilema tu tire tirdite in the Paugaan Fakten kon<br>Toria van tipote aren tirdite name or setud are tiron the Existing<br>Poten tir.     Begren Fakten:     Setup aren     Fakten:     Setup aren     Fakten:     Setup aren     Setup aren                                                                                                    |
| Sdect Fader<br>ASUS PC Public<br>Control of Control of Contro | Series will still iterate the finitive in the Program Finitize too.     The care types areas toolder name to select one from the Exercise     Forders link      Engrang Finitizes      Engrang Finitizes      Engrang      Engrang Finitizes      Engrang Finitizes      Engrang Finitizes      Engrang Finitizes      Engrang Finitizes      Engrang Finitizes      Engrang Finitizes      Engrang Finitizes      Engrang      Engrang Finitizes      Engrang      Engrang                                                                                                    |
| Sdeel Fader<br>ASUS PC POInt<br>Control of the second second sec | Setup will still iterate to the finitive in the Pengeam Finitive hou.  The care types areas holders name to setup it are how the Earling Foders list.  Earling Folders:  Pengeam Finiters:  Pengeam Finite                                                                                                    |

## 6. TouchPad

#### Installing the TouchPad Utility

- 1. Insert the support CD and click **TouchPad** on the autorun menu.
- 2. Click **Yes** to begin installation.
- 3. Click **Yes** to restart your computer now or click **No** so that you can install other items and restart your computer later.

| ASUS Dri  | vers Auto-installer 🛛 🕅                        |
|-----------|------------------------------------------------|
| ?         | Do you want to install Alps GlidePoint Driver? |
|           | <u>Yes</u> <u>N</u> o                          |
| Finish in | stalling Drivers 🛛 🕅                           |
| ৃ         | Do you want to reboot your system?             |
| Yuud      | Yes <u>N</u> o                                 |

## 7. PC-cillin 98

#### Installing the PC-cillin Utility

- Insert the support CD and click PC-cillin 98 on the autorun menu.
- 2. Click **Next** after reading the "Welcome" screen.
- 3. Click Yes after reading the "Agreement".

- 4. Wait while your setup checks your system for viruses based on the included pattern file. (This is usually older than what is available on the Internet at "http:// www.trend.com". You should rescan your hard drives after updating the virus pattern.) The screen will change when completed.
- 5. Choose another destination folder or click **Next** to use the default.

|                                                                                                    | Unitsome to the TrendPC sile SR Setup program.<br>This program will install Trend PC sile SR or your computer.                                                                                                    |
|----------------------------------------------------------------------------------------------------|----------------------------------------------------------------------------------------------------|
|                                                                                                    | It is strongly recommended that you will all Windows programs<br>before-surring the Setup program.                                                                                                    |
|                                                                                                    | Clair. Cancel to guil Setup and them door any program you<br>have naming. Dick Next to continue with the Setup program.                                                                                                    |
| 2.10                                                                                                    | VEPSING: This program is protected by copyright law and international features.                                                                                                    |
|                                                                                                    | Disard-usient reproduction or databation of this program, or any<br>partian of it, may result in server-civil and clinical pervalues, and<br>will be proceeding to the maximum extent pocable under law.                                                                                                    |
|                                                                                                    | Set> r Cancel                                                                                                    |
| oftware License Agree                                                                                                    | eret 🗵                                                                                                    |
| Phase read to the set of the                                                                                                    | e following License-Agreement. Preca the PIGE DOVN keyrts use<br>agreement.                                                                                                    |
| Frend Micro License-Ag                                                                                                    | unert 🔺                                                                                                    |
| NOTICE TO USERIS C<br>USE OF THE SOFTWAR<br>CONSTITUTES HOUR<br>TO THE TERMS OF TH<br>AND THE ACCOMPANY<br>PACEAUNISI TO THE O<br>REPUND. | WERFALLY REACT THE FOLLOWING LITUL LARRENAUT<br>RE PROVIDED WITH THE ADDECIMENT (THE "LEFTWARE")<br>CONTENTIONED FOR THESE TENDS IN THE SOFTWARE<br>IS ADDECEMENT. PROMITICINE THIS NOTE ADDEC<br>DOUTENT (BACILLORIS) WITHING AND THE SOFTWARE<br>DECIMANT AND ADDECEMENT THE SOFTWARE<br>DECIMANT AND ADDECEMENT THE SOFTWARE<br>DECIMANT AND ADDECEMENT THE SOFTWARE<br>DECIMANT AND ADDECEMENT THE SOFTWARE<br>DECIMANT ADDECEMENT AND ADDECEMENT<br>DECIMANT ADDECEMENT AND ADDECEMENT<br>DECIMANT ADDECEMENT<br>DECIMANT ADDECEMENT<br>DECIMANT ADDECEMENT<br>DECIMANT ADDECEMENT<br>DECIMANT ADDECEMENT<br>DECIMANT<br>DECIMANT ADDECEMENT<br>DECIMANT<br>DECIMANT<br>DEC |
| 1. LICENSE ERWIT. U<br>secopi an offervice ge<br>decrargets middening T<br>Supplemental Agreene                                           | pon the velid parchase of a loanse to the SDFTA/MEE and<br>chied in an accompanying loanse nummary, involve or often<br>an parchase of the SDFTA/MEE loanse (Indexto-Indexto-<br>nt), Taeschildeas localponated) Taeschild genetic to para a                                                                                                    |
| Do you accept all the tes<br>will close. To install Tee                                                                                   | na of the preceding Licence-Agreement? If you should be Stap<br>OFC-cile S0, you must accept this agreement.                                                                                                    |
|                                                                                                    | < Back The P. He                                                                                                    |
|                                                                                                    | -                                                                                                    |
| ras pre-scanning                                                                                                    |                                                                                                    |
| as pre-scareing                                                                                                    |                                                                                                    |
|                                                                                                    | Setup program will perform the virus scan task on the following<br>description and electrons. Vincium, Microsoft Office, Please and                                                                                                    |
|                                                                                                    | Satap program will perform the virus scen task on the Indoving<br>detectory mail decises, Vindows, Namenik Olice, Please wat<br>lar a seament.                                                                                                    |
|                                                                                                    | Setup program vellowform/the visus scan task on the following<br>devolution and decises, Villadovs, Microsoft Office, Please wat<br>he a sustemi.<br>Dr yes may click : (Cancel- to allost setup process.                                                                                                    |
|                                                                                                    | Setup program will perform the visus scan task on the Indoving<br>disclosion and decises, Windows, Microsoft Office, Please wall<br>be a susmerit.<br>Dr yes may click - (Cancell- to abort setup process.                                                                                                    |
|                                                                                                    | Setup program will perform the visus scan hask on the Indoving<br>discloter and dectary. Vindows, Microsoft Office. Please wat<br>he a teament<br>Dr yes may click - (Cancel- to allost setup process.                                                                                                    |
|                                                                                                    | Setup program will perform the visus scan hash on the following<br>disclover and dectary. Mindows: Microsoft Office. Please well<br>for a search.<br>Dr year myclick (Cancel- to allost setup process.<br>Cancer status<br>Reading pattern the UPTSYRM STL.                                                                                                    |
|                                                                                                    | Setep program vallperform/the visus scan hash on the following<br>disclover and dectary. Mindows: Microsoft Office. Please well<br>for a search.<br>Dr year myclick: «Cancel» to allost setep process.<br>Canave status<br>Risedingpartners lies.PTSVPH:S18                                                                                                    |
|                                                                                                    | Selag popper vell-performitte vivor soon taal on the indexing<br>devolution and decline, Vindows Microsoft Office. Piece wet<br>for a summit<br>Dr yes may-click «Cancel» to abort setup pocess.<br>Cancer index<br>Reading pattern tile UPTSVPR-S18                                                                                                    |
|                                                                                                    | Setup program will perform the vice scan had on the indexing<br>developing and decime, Vindows Michaeld Office. Piece wet<br>be a watern<br>Dr yes may click - (Cancel- to abort setup process.<br>Cantert index<br>Reading pathers to UP19/PH-S18                                                                                                    |
|                                                                                                    | Setup program will perform the visus scan hash on the following<br>devolvement decises, Vindows, Microsoft Office, Presen wel-<br>ter a transmit.<br>Dr. yeu may olde, «Cancel» to allost setup process.                                                                                                    |
|                                                                                                    | Setup program will perform the visus room hank on the following<br>devolvement devolves, Vindows, Microsoft Office, Preven wet<br>he a second<br>Draw may olde (Cancell-to adort setup process)<br>Conver matur<br>Meeting porters for UPTSVPHISTE                                                                                                    |
|                                                                                                    | Setup program valipationnille vice scan kask on the biolowing<br>devolution and doctory. Vindours. Microsoft Office. Proceed work<br>for a second<br>Drymu may olde. (Cancel- to adort setup process).<br>Cancer status<br>Riveding pattern for UPTSVPHISTE                                                                                                    |
|                                                                                                    | Setup program valipationnille vice room hank on the biolowing<br>devolution and decising. Mindows: Microsoft Office. Process met<br>for a second<br>Drymu may click (Cancel- to adort setup process).<br>Cancer status<br>Neutring posters No.LPTSVPH.518<br>Cancer status<br>No.LPTSVPH.518<br>Cancel 2010<br>Setup valimental TransPiCrulie fill in the following tables.<br>To root also the tables, click Neut.                                                                                                    |
|                                                                                                    | Seite proper velloeton ihn inter soon taak on the informing<br>devoter and devices, Mindows Minamet Office. Prove real<br>to a second<br>Draw majoritik (Cancel- to abot setup poses).<br>Cancer make<br>Reading pattern Re LPTSVPH SH<br>Cancel<br>Cancel<br>Setup relimination TendPC value fill in the following tables.<br>To install to this folder, cick Next.<br>Provided for a different Köder, cick Denses and wated another                                                                                                    |
|                                                                                                    | Solay popper valigation its vice non had on the following declary, Viladove Microsoft Office. Proceeded to a sense. Dryw my-click +Cancel- to abot setup popers. Cancer inter Reading pattern the LPTSVPHCSH Cancer Cancer inter Cancer int                                                                                                    |
|                                                                                                    | Selag popper will perform the view scen had on the indexing deschoor met decising. Vindows Mignandt Office. Proceened for a sessent.  Convert index  Funding pattern the LPTSVPHISH  Convert index  Selag realised Trend PC wills this in the following table.  To instantion this tablekik Mest.  Sound to effect in the Allerkik Mest.  Sound to effect in the Mignantion and mitod another index.  You can choose not to install Trend PC wills the yoldning Convert in the decision.                                                                                                    |
|                                                                                                    | Seite program will perform the view scen had on the indexing<br>the dynamic device, Vindow, Misseneth Office, Piece wet<br>is a neural<br>Draw may click + Cannoli- to abort setup process.<br>Convert index<br>Reading pattern tile UPTSVPHISH<br>Convert<br>Sector 20<br>Idea and Sector Sector 20<br>Idea and Sector 20<br>Idea and Sector 20<br>Idea                           |
|                                                                                                    | Seing program will perform the view scen had on the indexing development develop. Windows Misseneth Office: Pieces week in a nearest.  Convert index Missel of the index of the index of th                                                                                                    |
|                                                                                                    | Sping popper will perform the view scen task on the Holowing<br>development develop. Vindows: Migrandt Office: Prover wet<br>is a warment.<br>Dr. proving-click - (Cancel- to abort senge poscess).<br>Cancel andres<br>Missing pathene file: UPTSVPHICSE<br>Cancel andres<br>Missing milliontal Tarend PC valie (Nit in the fullwaring tables<br>To instal to this tables, click Next.<br>To view all to this tables, click Derever and rated another<br>tables.<br>You can chances not to instal Tarend PC clinic (Nit by clicking<br>Cancel to eth Sping).                                                                                                    |
|                                                                                                    | Seize popper sell perform the vice scen task on the informing devices and devices. Minister Riseard Office. Preserved to a second.  Cannot indue  Cannot indue  Automatical Terrar Provide State  Cannot indue  Cannot indue  Compare Flexit Terrar Provide State  Research  Compare Flexit Terrar Provide State  Compare Flexit Terrar Provide State  Compare Flexit Te                                                                                                    |

6. Click **Next** to create program icons in the default folder or select another folder or type in a new folder name for the program icons.

- 7. Answer **Yes** or **No** to add PC-cillin to your active desktop and subscribe to the Internet "channel" so that you can be notified of updates.
- 8. Answer **Yes** or **No** to apply PC-cillin antivirus protection to your Internet browser.
- 9. Click **Start** to create a Bootable Emergency Clean Disk. Otherwise, click **Skip** on the "Create Emergency Clean Disk" screen.

10. Click **Finish** to restart your computer now or select "No…" then **Finish** so that you can install other items and restart your computer later.

| Select Pr | ng an Folder                                                                                                    | X                                                                                                    |
|-----------|----------------------------------------------------------------------------------------------------|----------------------------------------------------------------------------------------------------|
|           |                                                                                                    | gi nill akil program knom to the Program Falder kited belav<br>man free overvelakiler nome, si veteri one hom the maning<br>ten lint. Click Meet to continue:<br>gene Falders:<br>Tracetor 153<br>ting Falders:<br>Tracetor 153<br>ting Falders:<br>Tracetor 154<br>ting Falders:<br>Tracetor 154<br>ting |
|           |                                                                                                    | <beek beet=""> Carcel</beek>                                                                                                    |
| Que dise  | Do you want to ad                                                                                                    | d active desktop item and to subscribe active channel?                                                                                                    |
|           |                                                                                                    | Tai D Ha                                                                                                    |
| Question  | If you use Microsoft Is<br>available<br>Do poor work to add 0                                                                                                    | nemet Explorer 3 a.4 x, or Hetscape Havigator, WebTrap is<br>in leature?<br><u>Xet 1</u> <u>Bo</u>                                                                                                    |
| E Crea    | te Emergence Cl                                                                                                    | an Disk                                                                                                    |
|           | PCollin is going to<br>(win85/win86/wi<br>Please prepare the<br>dision<br>with the function<br>dision<br>with the provided of the<br>help or the Quick5<br>package. | create a bootable<br>n3.1a/DOSI Energency Clean Disk.<br>2017 Disk Device the insert finit<br>Boot Disk) and select the target<br>Sign<br>a in the disketer will be exaced<br>amation, please ratio to the on-line<br>tart card that came with your                                                                                                    |
| στ        | Inget drive: A                                                                                                    | 100%                                                                                                    |
| Setup Co  | ngleto                                                                                                    |                                                                                                    |
|           |                                                                                                    | up has finished copping files to your computer<br>lare you can use the program, you must restart Windows or<br>a sampade.<br><u>Yes, I want formulari my computer mont</u><br>No. I will notest my computer later.<br>move any club a how their drives, and then click Pinish to<br>pable religi.                                                                                                    |
|           |                                                                                                    | (Sec. Preh p                                                                                                    |

## 8. Intel 82440MX INF Update

### **System Requirements**

- 1. The update included with this support CD is designed to operate with the Intel® 82440MX Chipset.
- 2. It is recommended that the kit update is installed on systems with at least 32MB of system memory.
- 3. There should be sufficient hard disk space in the <TEMP> directory (typically C:\WINDOWS\TEMP) on the hard disk drive to install this update.

#### **Windows Version**

Only Windows version "4.10.1998" and earlier require the INF update. Versions of Microsoft Windows after this release (such as "4.10.2222" as shown below) will not require the Intel 82440MX INF update. The following are public releases of Windows:

- Windows 95 4.00.950 (Windows 95 Retail Release)
- Windows 95 4.00.950b (Windows 95 OSR2 without USB Supplement)
- Windows 95 4.00.950b (Windows 95 OSR2.1 with USB Supplement)
- Windows 95 4.00.950c (Windows 95 OSR2.5 with or without USB Supplement)
- Windows 98 4.10.1998 (Windows 98 Retail Release)
- Windows 98 4.10.2222 (Windows 98 Second Edition no INF update necessary for this Notebook PC)

#### **Checking your Windows Version**

- 1. Right-click My Computer on the desktop.
- 2. Select Properties.
- 3. Read the information under "System:"

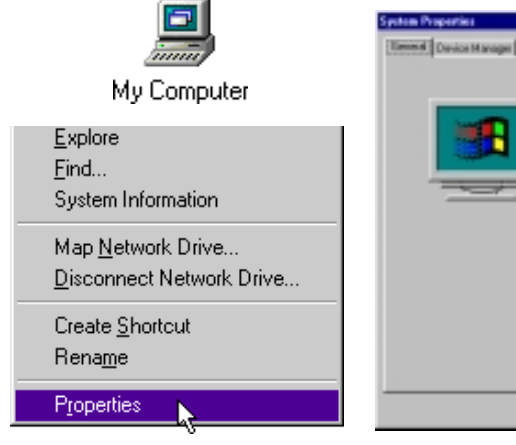

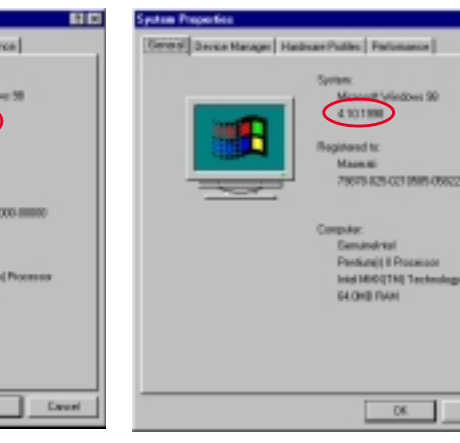

Windows 98 Second Edition (no INF update necessary)

Windows 98 First Edition (INF update is necessary)

### **Outdated Device Drivers**

Windows 98 First Edition will show the following outdated drivers. When updated or when Windows 98 Second Edition is installed, the device names on the right will be seen.

#### The following drivers should be updated:

- PCI Bridge
- PCI standard host CPU bridge

Standard Dual PCI IDE Controller

• PCI standard ISA bridge

- **Updated Device Driver Names**
- → Intel(r) 82440MX Power Management Controller
- → Intel(r) 82440MX Processor to I/O Controller
- → Intel(r) 82440MX PCI to ISA Bridge
- → Intel(r) 82440MX Bus Master IDE Controller
- Standard Universal PCI to USB Host Controller  $\rightarrow$  Intel(r) 82440MX USB Universal Host Controller

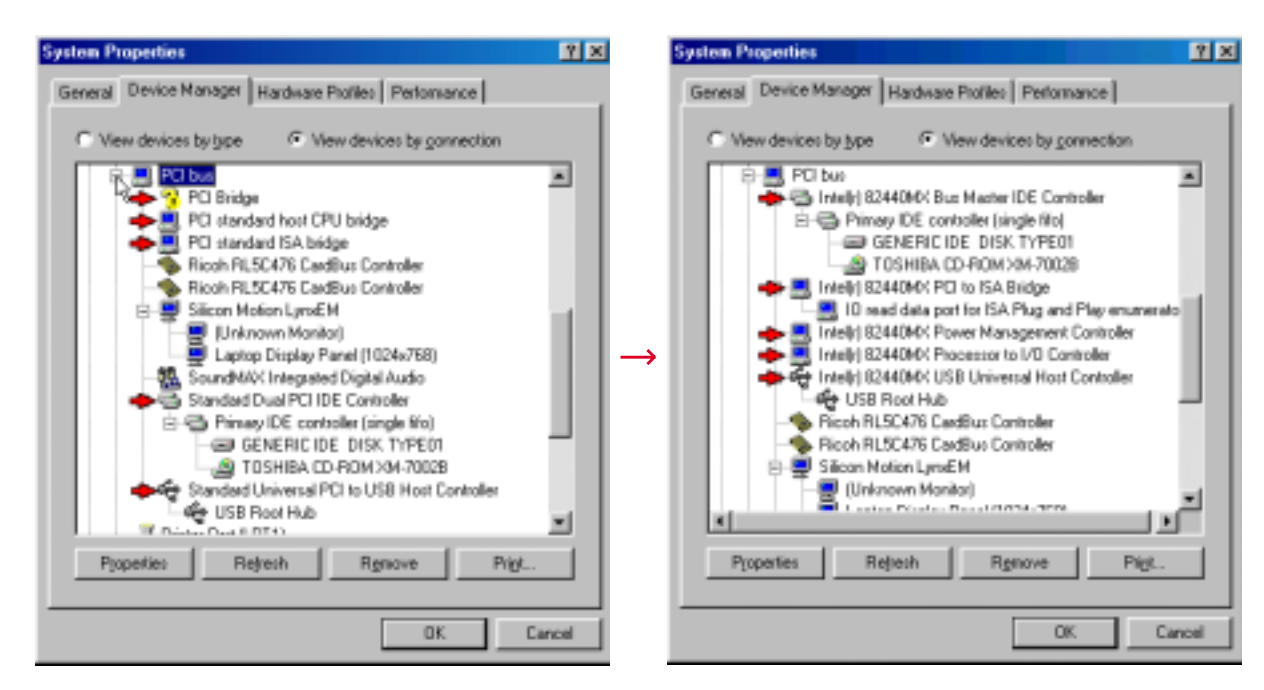

Windows 98 First Edition will show the following outdated devices when first installed.

Windows 98 First Edition will show the following when the devices have been updated.

## INF Update for "PCI Bridge"

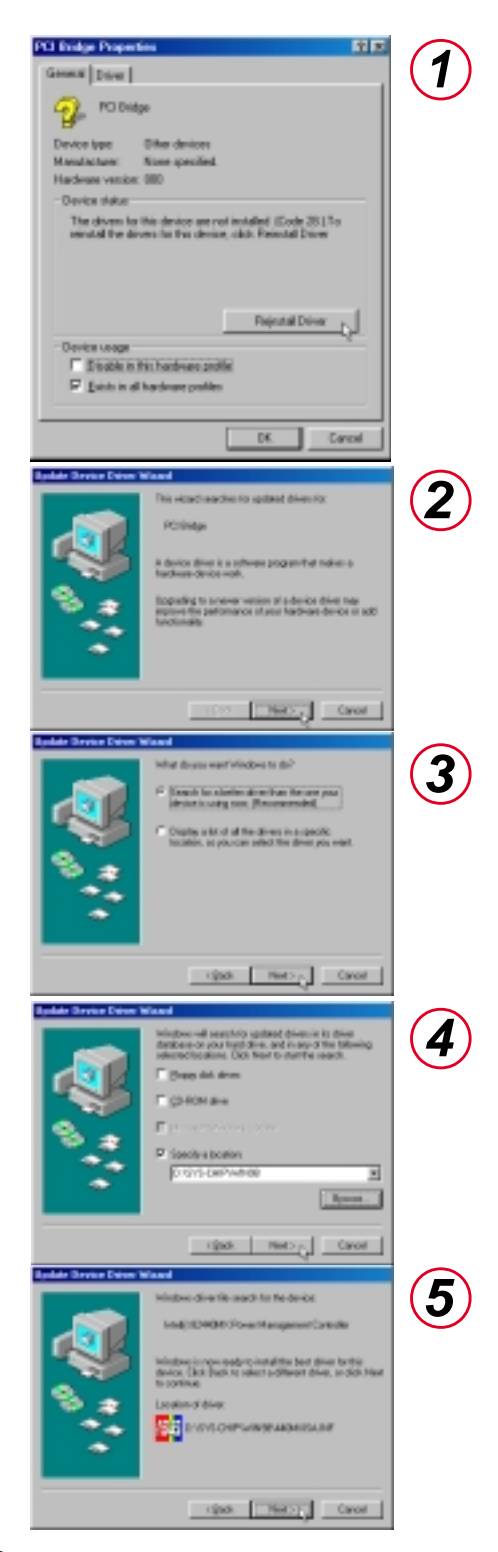

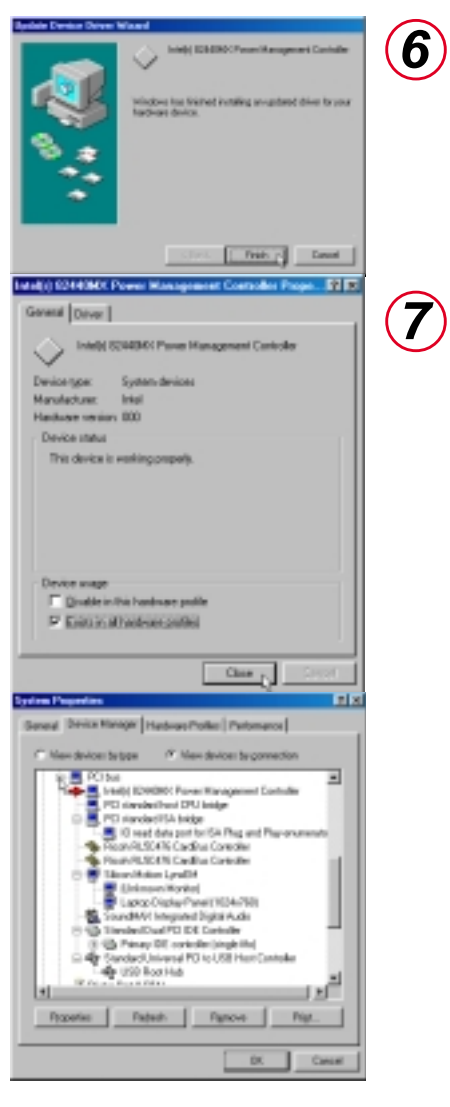

The update should look like the above item as indicated by the arrow.

### INF Update for "PCI standard host CPU bridge"

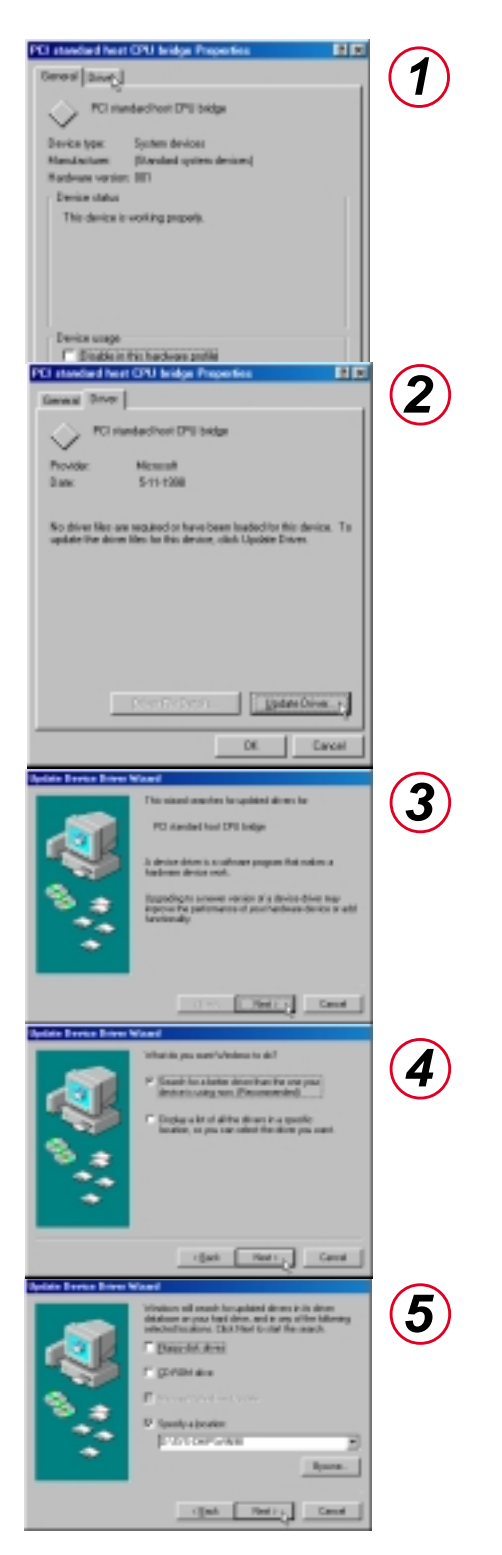

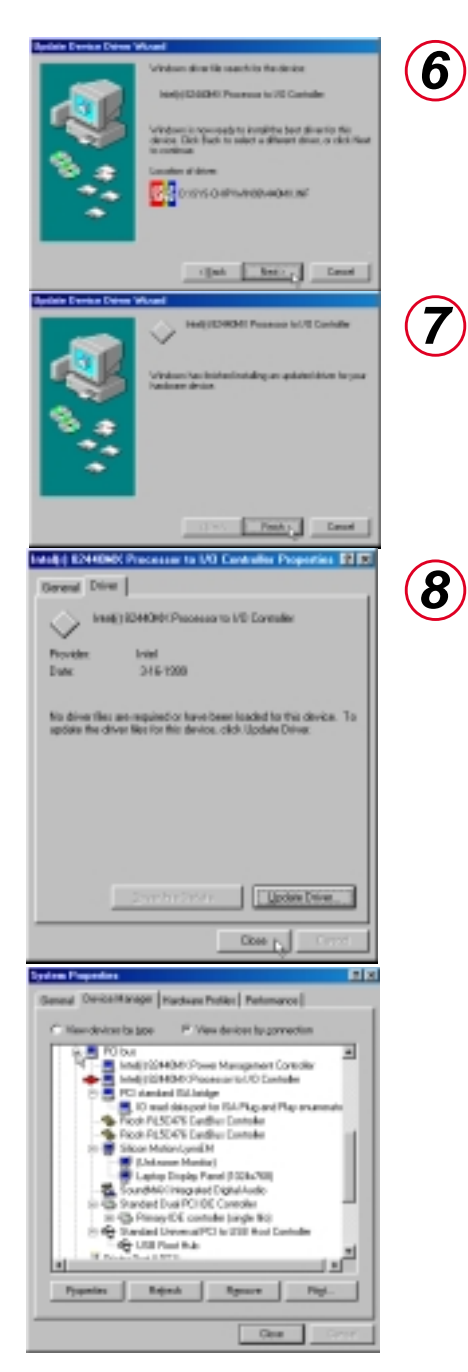

The update should look like the above item as indicated by the arrow.

## INF Update for "PCI standard ISA bridge"

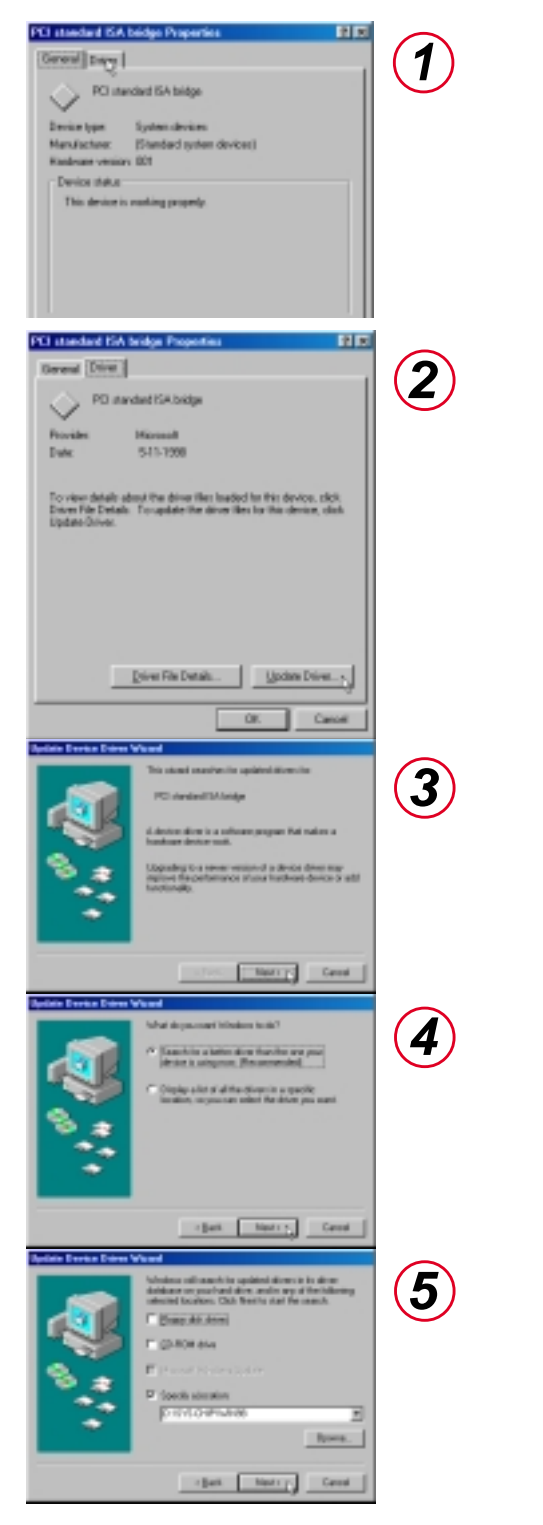

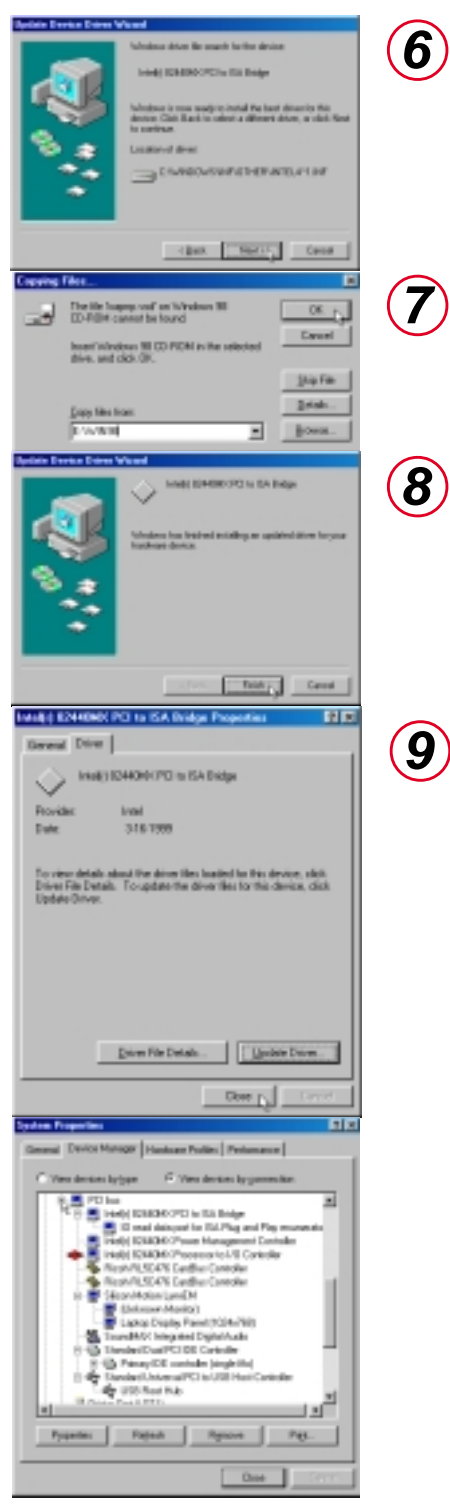

The update should look like the above item as indicated by the arrow.

## INF Update for "Standard Dual PCI IDE Controller"

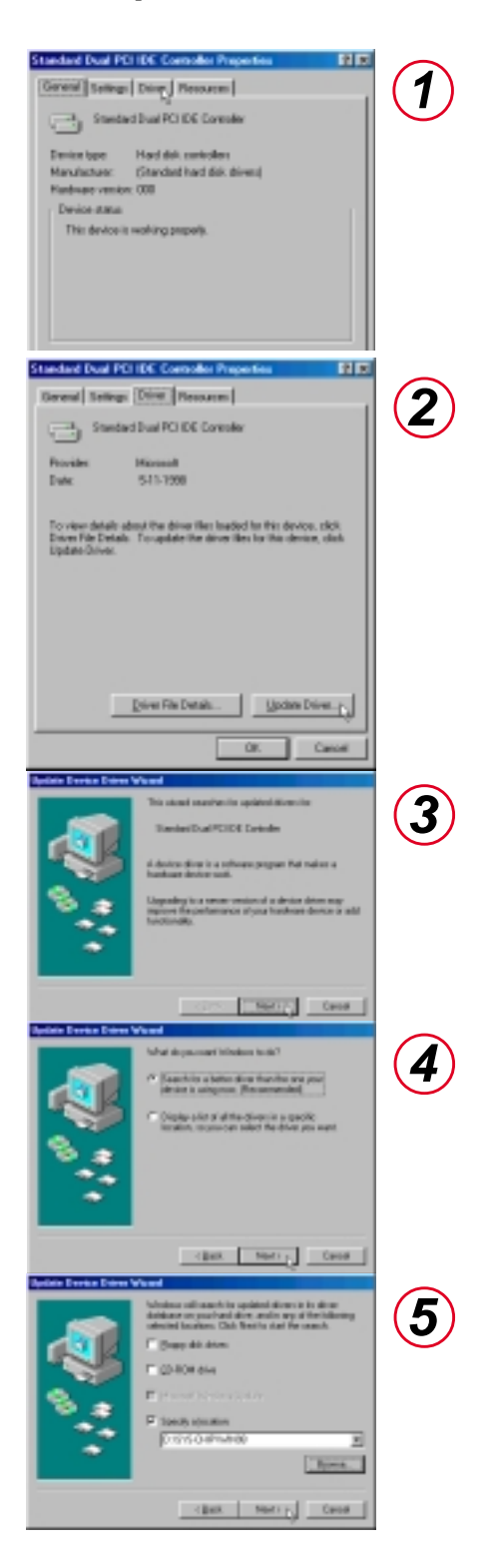

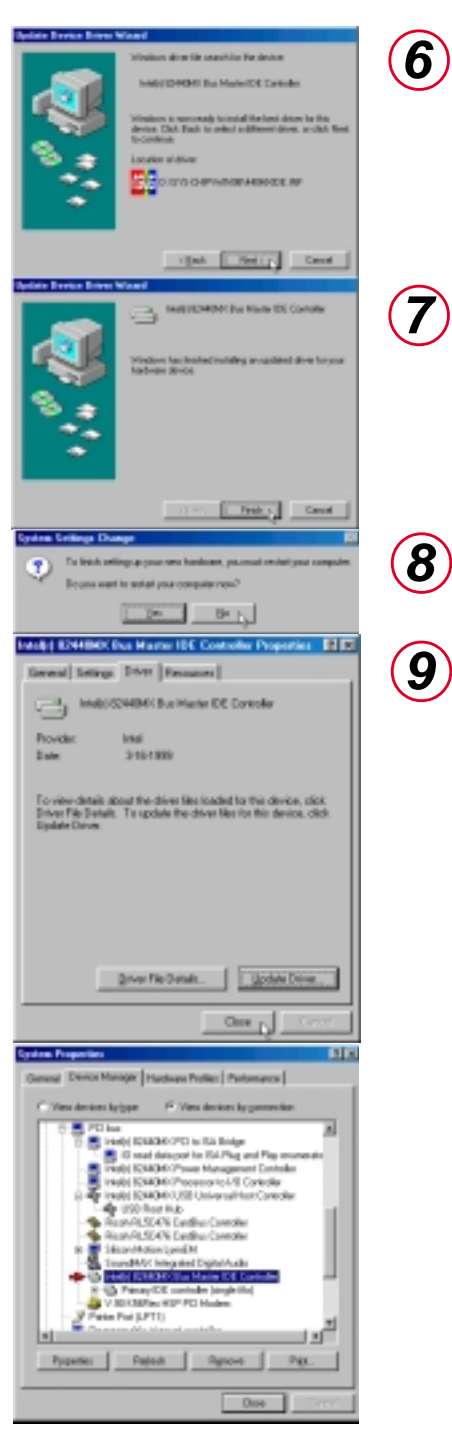

The update should look like the above item as indicated by the arrow.

## INF Update for "Standard Universal PCI to USB Host Controller"

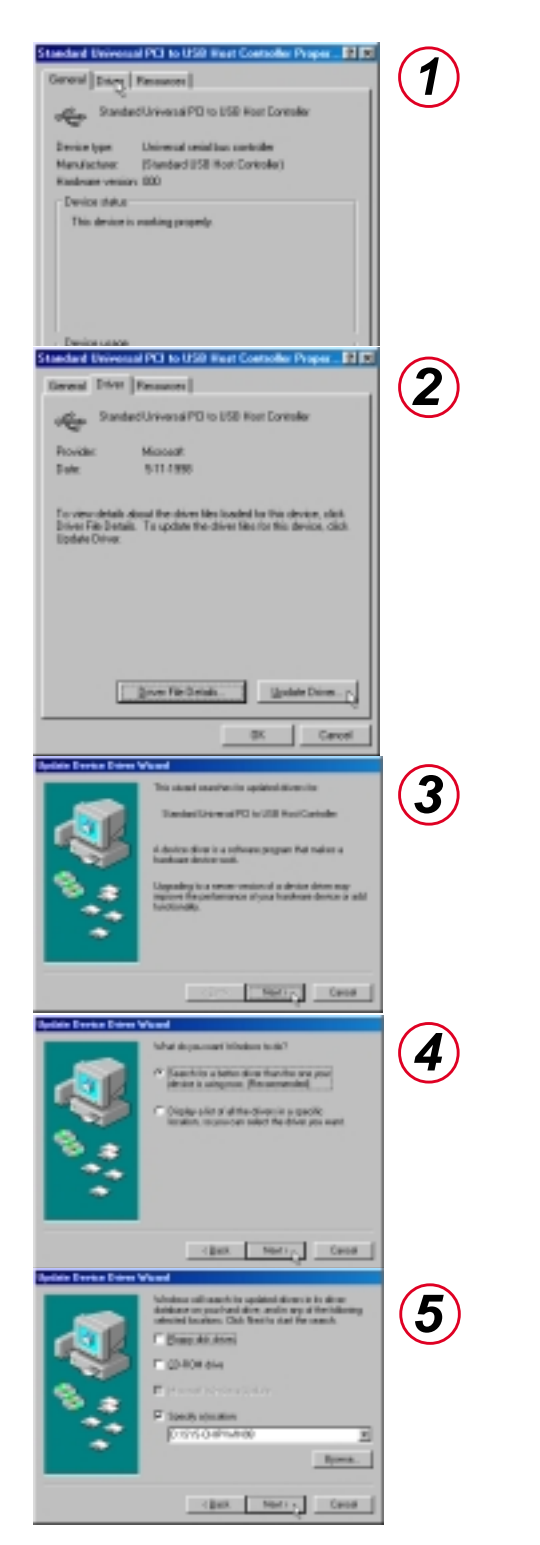

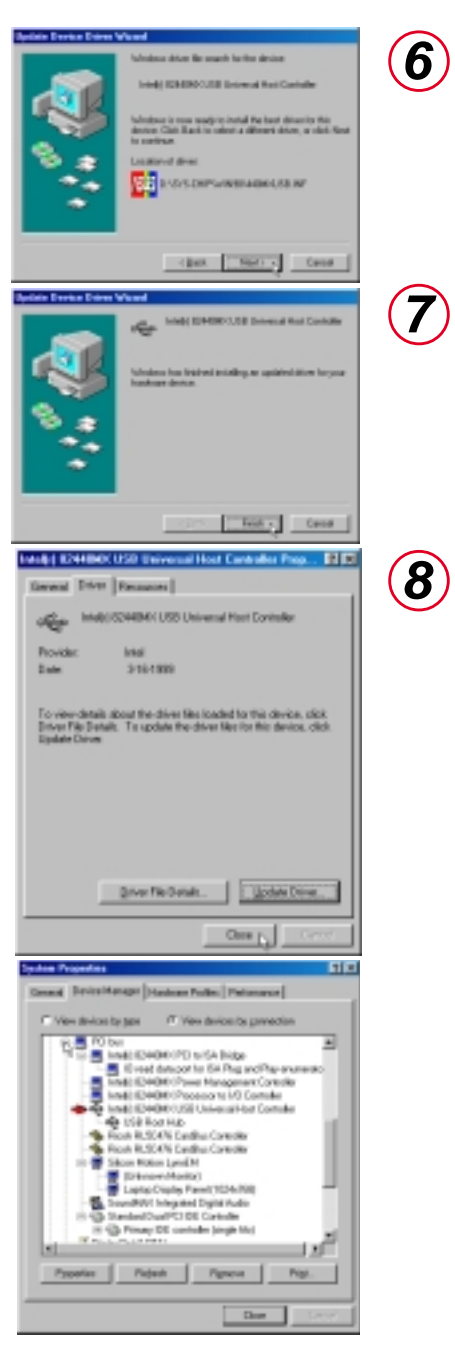

The update should look like the above item as indicated by the arrow.

### Installing the INF Update (Before Installing Windows 98)

The Windows 98 distribution CD contains a setup directory with all the base OS setup files (\*.CAB) and installation program (SETUP.EXE). The name of the directory can vary depending on the distribution CD. (i.e. \WIN98\)

- Copy the OS installation files from the Windows 98 setup directory to a directory on the hard disk. This procedure requires a large amount of disk storage. It is important to make sure this is enough disk space before beginning the copy process. This directory shall be referred to as the <WIN98 Setup Directory>.
- 2. Copy the Windows 98 INF files from the **\SYS-CHIP\WIN98** directory on the Notebook PC support CD to the setup directory identified in Step 1 above.

My Computer

3. Run SETUP.EXE to install Windows 98.

### Verifying Installation of the Software

NOTE: This procedure is common to both Windows 98 and Windows 95 systems.

Run Device Manager to verify correct installation and usage of the INF files.

- 1. Right-click on My Computer on the desktop.
- 2. Select **Properties**
- 3. Click on Device Manager tab
- 4. Click on View devices by Connection button
- 5. Click on Plug and Play BIOS
- 8. Click on PCI bus
- 9. Check the descriptions for the following entries:
  - Intel 82440MX PCI Bus Master IDE Controller
    - Intel 82440MX PCI to ISA Bridge
    - Intel 82440MX PCI to USB Universal Host Controller
    - Intel 82440MX Power Management Controller
  - Intel 82440MX Processor to I/O Controller

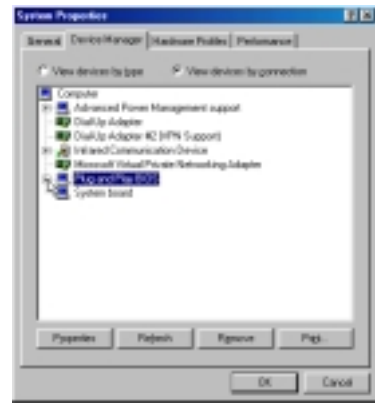

On the Device Manager page, click "View devices by connection"

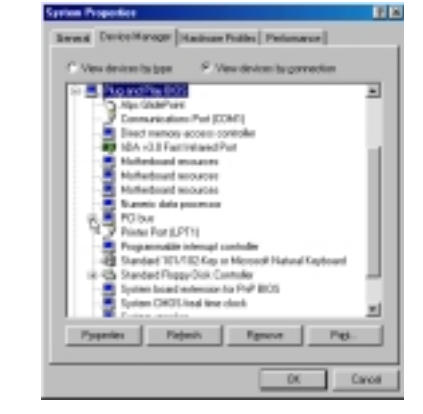

Click the + sign next to "Plug and Play BIOS" to expand it.

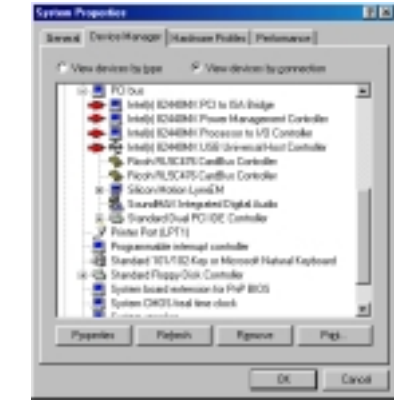

The five items above must have Intel 82440MX as the prefix.

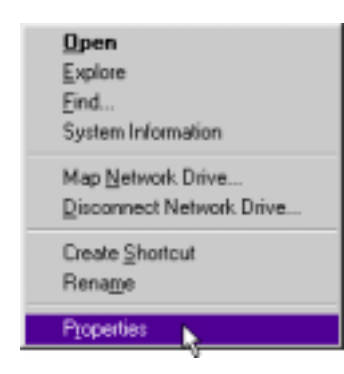

## Modem Driver (for Notebook PC with modem only)

#### NOTE: This is only for the Notebook PC model with built-in modem.

The 56K\* PnP (Plug-N-Play) "Host Based" Voice/Data/Fax Modem allows your computer to connect to an ISP supporting rates up to 56K bps. A Host Based modem uses the computer systems CPU to control some of its actions. This greatly reduces the number of chips that the modem uses; reducing its complexity, cost, and increasing its reliability. Plug-N-Play refers to a set of specifications that allow the computer hardware and operating system to automatically configure settings for the modem.

#### **Features**

- Plug-N-Play installation to get you up and running in minutes
- Telephone Answering Machine with Voice Mail capabilities
- Transmits data up to 115,200 bps with compression
- Background broadcast fax send and receive
- · Host based operation
- K56flex protocol

\*This modem is capable of 56K downloads. However, due to FCC rules which restrict power output of your ISP's modems, current download speeds are limited to 53K bps but even this maximum will depend on the conditions of your telephone lines.

NOTE: PC is a trademark of IBM Corporation. Windows 98 and Windows NT are trademarks of Microsoft, Inc. 56Flex is a trademark of Lucent Technologies, Inc. and Rockwell International.

 $\mathbf{A}$ 

**WARNING!** The modem will be damaged if you use a digital phone line. Since some homes and most businesses have digital phone lines, before connecting your modem to a phone jack you are unsure of; a phone jack at work for example; ask if the phone system is digital.

## **Plug-N-Play Hardware Configuration**

Windows 98 will automatically detect and start setup for your Notebook PC's built-in modem. If you cancel the installation wizard, you may install the modem manually at anytime in the future. The only configuration for your modem is for it to use the Plug-N-Play capabilities of your computer and direct the installation wizard to the location of the drivers on the provided support CD. Plug-N-Play is a set of specifications that define the ability for the computer hardware and operating system to automatically configure all Plug-N-Play compliant devices that are installed in the system. In the case of the modem, this relieves the user of the need to determine which COM Port and Interrupt Request (IRQ) settings are to be used by the modem. See next page for detailed installation procedures if necessary.

#### Manually Installing the Modem Driver

If you cannot use your modem after installation from the support CD, you may need to manually configure your modem. A New Hardware Found dialog box should appear the first time Windows is installed. If you did not get the dialog or you skipped the installation and you cannot get the internal modem to work, follow these steps:

- 1. Right-click My Computer on the desktop.
- 2. Select **Properties**
- 3. Click on **Device Manager** tab.
- 4. Double-click **Modem** or **D** Other devices (if present) in the list area.
- 5. Click the **PCI Communication Device** with an error. If there is no such item, skip to step 8.
- 6. Click Remove.
- 7. Click **OK** to confirm device removal.

8. Click **Refresh** on the "Device Manager" screen and the Plug & Play will automatically detect the new device. Once your modem device is detected, setup will be automatic. Click **Next** to continue.

| My Computer                                                                                                    | Open<br>Explan<br>End<br>System Information<br>Map Extinuits Drive<br>Disconnect Network Drive<br>Deale Shortout<br>Perage |
|----------------------------------------------------------------------------------------------------|----------------------------------------------------------------------------------------------------|
| System Properties                                                                                                    |                                                                                                    |
| General Device Manager Hasters                                                                                                    | e Polies Petomane                                                                                                    |
| P Vew devices by type C                                                                                                    | View devices by governmention                                                                                              |
|                                                                                                    |                                                                                                    |
| 8:42 Keybead<br>8:5 Monites<br>8:5 Monites<br>9:5 Monites<br>9:5 Monites<br>9:5 Monites<br>9:5 Monites                                                                                                    |                                                                                                    |
| PONDA societ     Posta (COM & LPT)     System devices                                                                                                    |                                                                                                    |
| Pyoperties Refrech                                                                                                    | Remove D Print.                                                                                                    |
|                                                                                                    | DK Cancel                                                                                                    |
| Confirm Device Removal                                                                                                    | 2 X                                                                                                    |
| 2 PCI Communication 0                                                                                                    | Device                                                                                                    |
|                                                                                                    |                                                                                                    |
| Warning: You are about to rem                                                                                                    | ove this device from your system.                                                                                          |
| Warning: You are about to rem                                                                                                    | ove this device from your system.                                                                                          |
| Warning: You are about to rem                                                                                                    | ove this device from your system.                                                                                          |
| Add New Headware Wood<br>This visual<br>PO Const                                                                                                    | ove this device from your system.                                                                                          |
| Add More Rendered Wood<br>Rendered Wood<br>Rith Com<br>Rendered Wood<br>Rith Values<br>Advice di<br>Advice di<br>Advice di<br>Advice di                                                                                                    | ove this device from your system.                                                                                          |
| Add More Mandenon Watcard<br>Add More Mandenon Watcard<br>Picture di<br>Picture di | ove this device from your system.                                                                                          |

9. Click **Next** to search for the best driver for your device.

- Click Specify a location and enter the letter of your CD-ROM drive and the \DRIVER\WIN95\_98 path on the Notebook PC support CD. Click Next to determine the best driver for your device.
- 11. Click **Next** to install the "V.90 K56Flex HSP PCI Modem" driver.

12. FCC B: The CD labeled FCC B is intended for USA. Change the country if using the modem in other territories.

**CTR21:** The CD labeled CTR21 is intended for Europe (shown as CTR21 here and TBR21 in control panel). Change the country if using the modem in other territories.

**JATE**: The CD labeled JATE is intended for Japan. Change the country if using the modem in other territories.

You can change this anytime from the "Control Panel".

13. Click **Finish** when Windows finishes the software installation for the device.

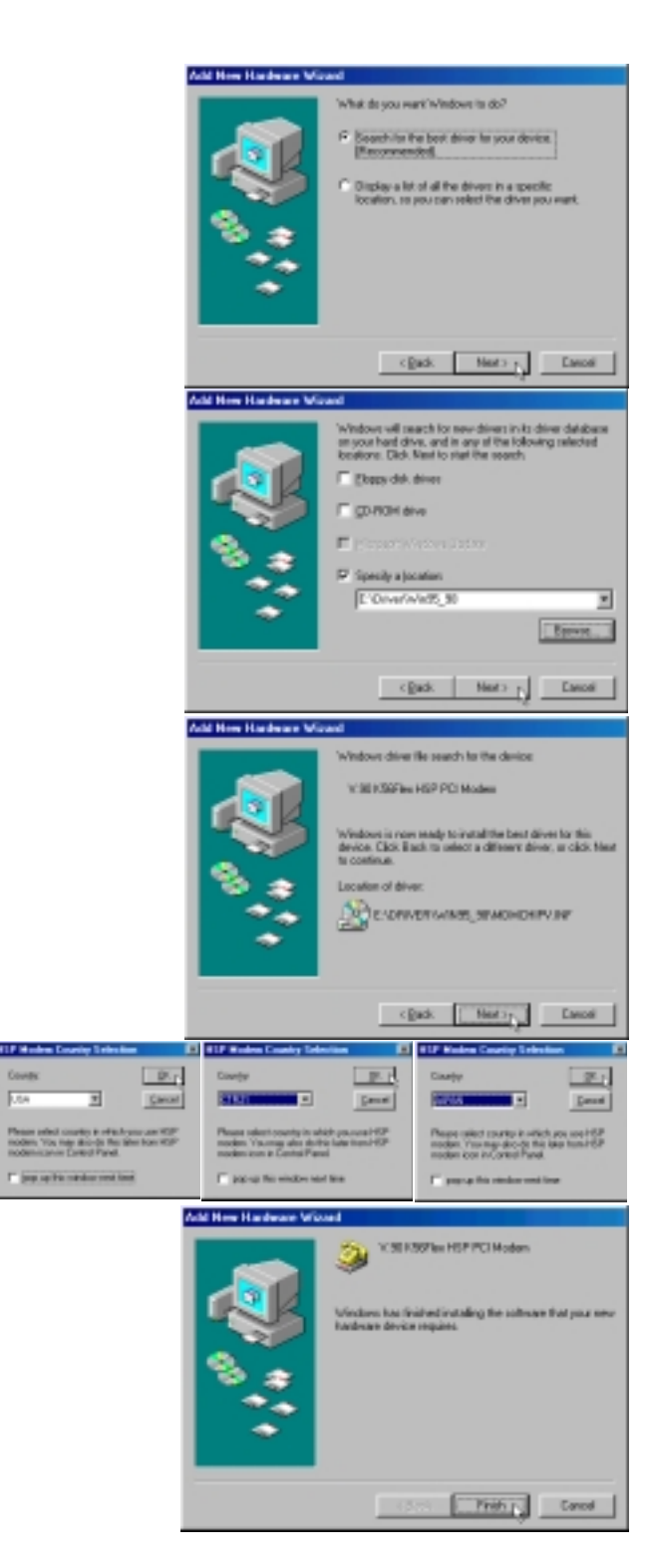

When correctly installed, the Notebook PC's internal built-in modem should show up in "Device Manager Modem" as the following item:

• V.90 K56Flex HSP PCI Modem

#### **Checking your Modem Setup**

Click **Diagnostics** tab.

#### Click COM3 V.90 K65Flex HSP PCI Modem

Click **More Info....** If the modem is setup correctly, "Command" and "Responses" will be shown in the window. If the modem is not setup correctly. The window will display a communication error message.

#### **Country Setting for the Modem**

- 1. Double-Click My Computer, Control Panel, then HSP Modem.
- 2. Click the "Country" selection and choose the country you will be using the modem in. Click **Apply** to set and close the window.

**FCC B:** The "Country" setting should be left on JA-PAN unless traveling abroad.

**CTR21:** The "Country" setting should be left on TBR21 unless traveling abroad. (Shown as CTR21 during setup.)

**JATE:** The "Country" setting should be left on JAPAN unless traveling abroad.

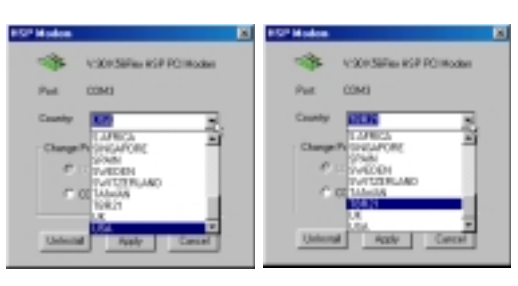

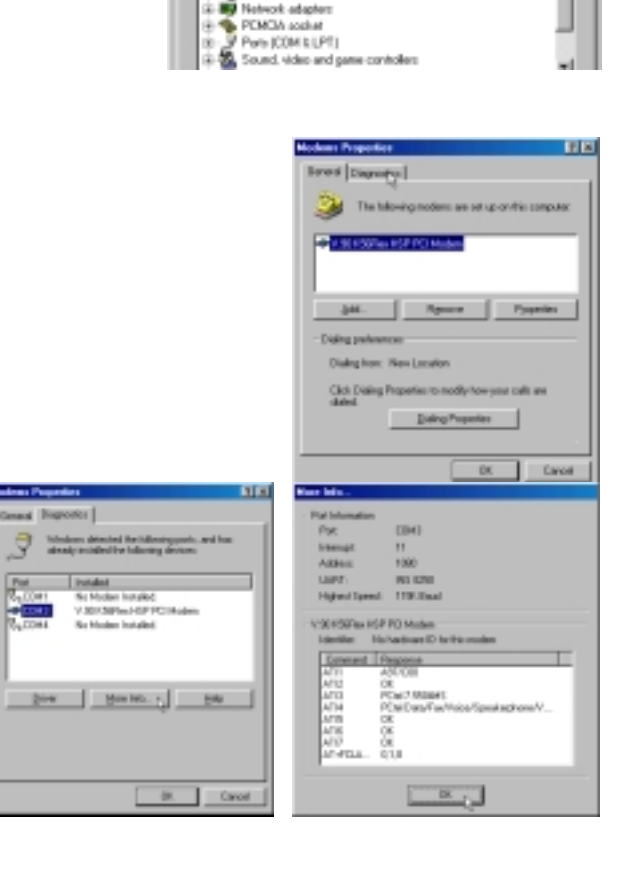

loppy disk controller and disk controllers

My Computer

Control Panel H

HSP Modem

## **Changing the Modem Protocol**

- 1. Select V.90 K56Flex HSP PCI Modem.
- 2. Click Remove.
- 3. Click **OK** to confirm device removal.
- If you reinstall the driver the "Add New Hardware Wizard" will tell you that the location of the best driver is at: C:\WINDOWS\INF\OTHER\PCTEL\_~1.INF. This driver must first be deleted in order for the new driver to be used.
- Use Find Files or Folders... from the Start menu. Enter \*.inf in "Named" and C:\WINDOWS\INF\OTHER in "Look in:". Click Find Now to start the search.
- 6. Right-click **PCtel**, **Inc. MDMCHIPV** and select **Delete**.

| Disk dives     Disk dives     D                                                                                                    | en n<br>SEP BOLIZOSON<br>game conholers via<br>si V V X<br>ISP PCI Modern<br>a remove this device han your gaters.                                                                                                    |
|----------------------------------------------------------------------------------------------------|----------------------------------------------------------------------------------------------------|
|                                                                                                    | OK Cancel                                                                                                    |
| Add New Hadware Water!                                                                                                    |                                                                                                    |
| - Vin                                                                                                    | Sour driver lie search for the device:                                                                                                    |
|                                                                                                    |                                                                                                    |
|                                                                                                    | SEP.Startes How PUI Madeen                                                                                                    |
|                                                                                                    | incoming managers in second the local chicar has this                                                                                                    |
|                                                                                                    | ce. Câch Stack to unlect a different clives, or câch Heat                                                                                                    |
|                                                                                                    |                                                                                                    |
|                                                                                                    | dan di darei.                                                                                                    |
|                                                                                                    | COMPONENT CHERRICIEL, 1 MP                                                                                                    |
| •                                                                                                    |                                                                                                    |
|                                                                                                    |                                                                                                    |
|                                                                                                    |                                                                                                    |
|                                                                                                    | ( Seck Next ) Coverd -                                                                                                    |
| A red the result of                                                                                                    | 120                                                                                                    |
|                                                                                                    |                                                                                                    |
| On the line lines line                                                                                                    |                                                                                                    |
| Section in the section of the section of the sectio                                                                                                    | ( Indee)                                                                                                    |
| (face) [4.<br>generation [4. [4.<br>(for 0. [4. [4. [4. [4. [4. [4. [4. [4. [4. [4                                                                                                    | E Techer                                                                                                    |
| (in the line lines line                                                                                                    | Tyrike<br>Baltenk                                                                                                    |
| De (in pas jones pas<br>Rent inster   tax   Abasat<br>Graing an<br>Data   Control of Africa                                                                                                    | Al Barriel                                                                                                    |
| (be (in pac parce parc<br>News instant from ( Advected )<br>(peed )<br>Constraints ( Dented )<br>(constraints)<br>(constraints)<br>( | A Barrier Contraction of the second second s |
| (in (a pa para pa<br>new inste   na   Assest)<br>(pert   r<br>Consequent  <br>Consequent  <br>Consequent  <br>Consequent  <br>Consequent  <br>Consequent  <br>F Inste patient                                                                                                    |                                                                                                    |
| (be (ar par per per<br>serei inster   ser   starced  <br>(per   re  <br>Cosseq as  <br>Lot n D Unite patients  <br>Product patients  <br>Product patients  <br>Prod                                                                                                    |                                                                                                    |
| (be (in par para par<br>News) instate (news)<br>(pers) (news)<br>(pers) (pers) (news)<br>(pers) (pers) (pers                                                                                                    |                                                                                                    |
| (b) (of pos pero pero     Keneticante (see )     (pero)     (pero)     (                                                                                                    |                                                                                                    |
| (b) (a) par par par     marci instate   marci   marci   m                                                                                                    |                                                                                                    |
| (b) (a) par par par     new i mater   nar   nareal     ined       ined                                                                                                    |                                                                                                    |
| (in (in party party                                                                                                    |                                                                                                    |
| (b) (a) por per per     receivence per     (person per     (person per     (per     (person per     (person per     (per                                                                                                    |                                                                                                    |
| (b) (a) por perior perior     receiver instruction (a) (a) (a) (a) (a) (a) (a) (a) (a) (a)                                                                                                    |                                                                                                    |
| Consequences     Consequences     C                                                                                                    |                                                                                                    |
| Construction     Construction     C                                                                                                    |                                                                                                    |
| (b) (a) por period period                                                                                                    |                                                                                                    |
| (b) (a) pois per per      receit instruction france (advected)     (advected)     (advected                                                                                                    |                                                                                                    |
| (b) (a) por per per     received per     received pe                                                                                                    |                                                                                                    |
| (b) (a) paragraphic paragraphic parag                                                                                                    |                                                                                                    |
| Control of the second second sec                                                                                                    |                                                                                                    |
| (b) (a) participant<br>new instantion (a) (a) (a) (a) (a) (a) (a) (a) (a) (a)                                                                                                    |                                                                                                    |
| (b) (c) point period period (c) (c) (c) (c) (c) (c) (c) (c) (c) (c)                                                                                                    |                                                                                                    |
| (a) participants participants     (a) participants     (a) participants     (b) participants     (c) participants     (c) partipants     (c) partipants     (c) participants     (c) participants                                                                                                    |                                                                                                    |
| (a) (a) (b) (b) (b) (b) (b) (b) (b) (b) (b) (b                                                                                                    |                                                                                                    |
| (a) participants participants     (a) participants     (a) participants     (a) participants     (b) participants     (c) participants     (c) partipants     (c) partipants     (c) participants     (c) participants                                                                                                    |                                                                                                    |
| (b) (a) participant<br>rest instanting from [ instance]     (instance]     (instance]                                                                                                    | A     A      |
| (b) (a) point period<br>rest instruction (a) (a) (a) (a) (a) (a) (a) (a) (a) (a)                                                                                                    | A     A      |
| (b) (c) points point<br>rest instants [ non-sell<br>(one of the selected heres.     (b) (c) (c) (c) (c) (c) (c) (c) (c) (c) (c                                                                                                    | A     A     CVMINDOWS UNPLOTHER     CVMINDOWS UNPLOTHER      CVMINDOWS UNPLOTHER      CVMINDOWS UNPLOTHER      CVMINDOWS       |
| (b) (c) points points     (b) (c) points point     (c) (c) (c) (c) (c) (c) (c) (c) (c)                                                                                                    |                                                                                                    |

- 7. Click **Yes** to confirm file deletion.
- 8. When you reinstall the modem driver, the location of driver should be: E:\DRIVER\WIN95\_98\MDMCHIPV.INF

- 9. Make sure that your support CD is inserted and click **OK** to continue.
- 10. Enter the letter of your CD-ROM drive and the \DRIVER\WIN95\_98 path on the Notebook PC support CD.
- 11. This screen will depend on the support CD that you are using.

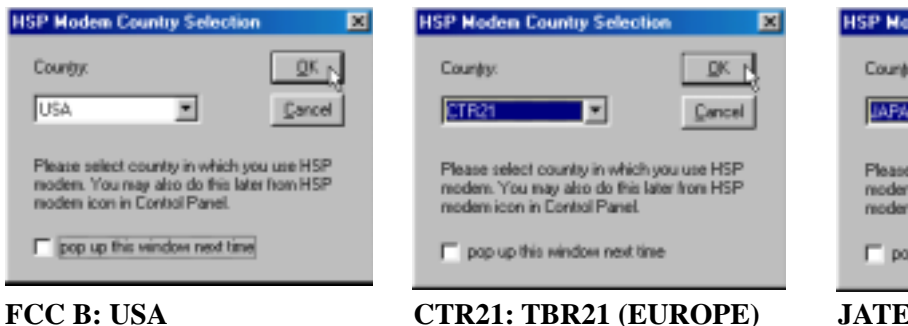

CTR21: TBR21 (EUROPE)

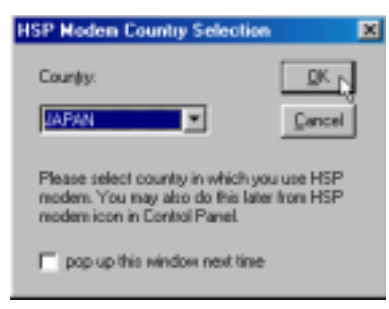

| Are you save you want to send PCuil, Inc.MDMDHPV to the Recycle Bin? |                                                                                                    |  |  |  |  |  |
|----------------------------------------------------------------------|----------------------------------------------------------------------------------------------------|--|--|--|--|--|
|                                                                      | <u> </u>                                                                                                    |  |  |  |  |  |
| Add Now                                                              | Hardware Wilcard                                                                                                    |  |  |  |  |  |
|                                                                      | Windows driver Ne search for the device:                                                                                                   |  |  |  |  |  |
| 4                                                                    | V.30 KSRPen HSP PCI Nodem                                                                                                    |  |  |  |  |  |
|                                                                      | Windows is now nearly to install the best driver for this<br>device. Elck Back to select a different driver, at slock Next<br>to continue. |  |  |  |  |  |
| 8                                                                    | Location of driver                                                                                                    |  |  |  |  |  |
|                                                                      | E-ORIVER GAINER, SOMEMEMPY, INF                                                                                                    |  |  |  |  |  |
|                                                                      | <b>*</b>                                                                                                    |  |  |  |  |  |
|                                                                      |                                                                                                    |  |  |  |  |  |
|                                                                      | Cancel                                                                                                    |  |  |  |  |  |
| Insert D                                                             | isk 🛛 🛛                                                                                                    |  |  |  |  |  |
| 8                                                                    | Please inset the disk labeled 'Setup Disk', and then click OK.                                                                             |  |  |  |  |  |
| -                                                                    |                                                                                                    |  |  |  |  |  |
|                                                                      | OK C                                                                                                    |  |  |  |  |  |
| Copying                                                              | Files 💌                                                                                                    |  |  |  |  |  |
| -9                                                                   | The file 'potpit eve' on Setup Disk cannot be DK                                                                                           |  |  |  |  |  |
|                                                                      | Insert Setup Disk in the selected drive, and<br>click DK.                                                                                  |  |  |  |  |  |
|                                                                      | Skip File                                                                                                    |  |  |  |  |  |
|                                                                      | Cope Nex from                                                                                                    |  |  |  |  |  |
|                                                                      | Browne                                                                                                    |  |  |  |  |  |

Confirm File Delete

**JATE: JAPAN** 

## Fax/Modem Software

1. Select BitWare for Windows Voice/Fax/ Data.

2. Click Install.

- 3. Click **Accept** after reading the License Agreement.
- 4. Click **OK** to accept the default location or change the destination directory.
- 5. Fill in your personal information and click **OK** to continue.

| There a solution is a solution of the second solution in the solution                                                                                                    |  |  |  |  |  |  |
|----------------------------------------------------------------------------------------------------|--|--|--|--|--|--|
| Presse seseci de produci por wadat de la mateix.                                                                                                    |  |  |  |  |  |  |
| Product                                                                                                    |  |  |  |  |  |  |
| Microsoft Internet Explaner Ver 4.0                                                                                                    |  |  |  |  |  |  |
| Microsoft Internet Explorer Ver 4.0                                                                                                    |  |  |  |  |  |  |
| SilWare for Windows Voice/Fex/Data 3.30.11 [PCie]                                                                                                    |  |  |  |  |  |  |
| American Online                                                                                                    |  |  |  |  |  |  |
| English                                                                                                    |  |  |  |  |  |  |
|                                                                                                    |  |  |  |  |  |  |
|                                                                                                    |  |  |  |  |  |  |
|                                                                                                    |  |  |  |  |  |  |
| Release Nates                                                                                                    |  |  |  |  |  |  |
| 0.022 Minut                                                                                                    |  |  |  |  |  |  |
|                                                                                                    |  |  |  |  |  |  |
| Install Exit                                                                                                    |  |  |  |  |  |  |
| Computer Associates SolfWiese Manter Setup                                                                                                    |  |  |  |  |  |  |
| Theose select the product you would like in install.                                                                                                    |  |  |  |  |  |  |
| <b>*</b>                                                                                                    |  |  |  |  |  |  |
| Product                                                                                                    |  |  |  |  |  |  |
| Laware for Windows Voice/Legiture 2.38.11 (PCM)                                                                                                    |  |  |  |  |  |  |
| Comparies Architecture:                                                                                                    |  |  |  |  |  |  |
| Microsoft Windows 3.x./ #5/58.J.MT                                                                                                    |  |  |  |  |  |  |
| Language:                                                                                                    |  |  |  |  |  |  |
| English                                                                                                    |  |  |  |  |  |  |
|                                                                                                    |  |  |  |  |  |  |
|                                                                                                    |  |  |  |  |  |  |
|                                                                                                    |  |  |  |  |  |  |
| Release Notes                                                                                                    |  |  |  |  |  |  |
| O vine Manual                                                                                                    |  |  |  |  |  |  |
| Install - Fyle                                                                                                    |  |  |  |  |  |  |
|                                                                                                    |  |  |  |  |  |  |
| Refer to Minher                                                                                                    |  |  |  |  |  |  |
| LACENCE ADVECTOR N                                                                                                    |  |  |  |  |  |  |
| By pressing the Accept Index bridge, or by prevaling ARA, you agree to the following frees and<br>conditions: If you do last agree with croughing in the agreement, places poor the Familyaki<br>follow and the Midlawing buildholds program will be adress.                                                                                                    |  |  |  |  |  |  |
| 1. Yes have perfored the site to use the others second as the outleast data. YOB DD                                                                                                    |  |  |  |  |  |  |
| into menor of the colleges. Your split to the colleges in facility the college the colleges, in the<br>socilities modules free provided, while a change donice and into the contain means meansure                                                                                                    |  |  |  |  |  |  |
| addressed in a single-ser also possion or accelerate with the instructions we provide pro-<br>consisting the adheses also installation, and and any a single active rage of the adheses, in<br>the homoscolet                                                                                                    |  |  |  |  |  |  |
| 2. Yes pay set; give any page of the pathway which is presentable by a paymond computer                                                                                                    |  |  |  |  |  |  |
| (PC) to be included as region and more than one provided computer at any tank, attempt to any<br>any to determine the source code for the software, attempt to modify as regionized the influence<br>relationses the reflexance is around when or their any source in the source or manufold the automate.                                                                                                    |  |  |  |  |  |  |
| through time sharing services or as a service hannel. Any attempt to do any of these things will<br>advands ally least-one upon sight to use the cofficient without solice from us.                                                                                                    |  |  |  |  |  |  |
| It. We wanted that the mode on which the addresses is delivered shall be loss of delects in                                                                                                    |  |  |  |  |  |  |
|                                                                                                    |  |  |  |  |  |  |
| dougt                                                                                                    |  |  |  |  |  |  |
| Accel Insuits<br>Phagean Directories E                                                                                                    |  |  |  |  |  |  |
| Accel Jammas<br>Program Directories E                                                                                                    |  |  |  |  |  |  |
| Accel. Lonnes<br>Program Directories 2<br>Source Directory:                                                                                                    |  |  |  |  |  |  |
| Accel Jonana<br>Program Directories 2<br>Source Directory:<br>Mathematical Interview State (1990) (1991)                                                                                                    |  |  |  |  |  |  |
| Accel Jonana<br>Program Directories 2<br>Source Directory:<br>Management (Sectory:<br>Destination Directory:                                                                                                    |  |  |  |  |  |  |
| Accel Lonnes<br>Program Directories<br>Source Directories<br>Distinguise Directory:<br>C-Valleworks Directory:<br>C-Valleworks                                                                                                    |  |  |  |  |  |  |
| Ange I comm                                                                                                    |  |  |  |  |  |  |
| Accel Lower Concerns Concerns |  |  |  |  |  |  |
| Accel     Lonion       Phogram Directories     R       Sparce Directory:     R       Destination Directory:     C       OK     Cancel                                                                                                    |  |  |  |  |  |  |
|                                                                                                    |  |  |  |  |  |  |
|                                                                                                    |  |  |  |  |  |  |
|                                                                                                    |  |  |  |  |  |  |
|                                                                                                    |  |  |  |  |  |  |
|                                                                                                    |  |  |  |  |  |  |
|                                                                                                    |  |  |  |  |  |  |
| Accession         Lonion           Phogram Directories         R           Sparce Directory:         RATIONALISTICONDUCTS           Destination Directory:         Cancel           Directories         Cancel           Directory:         Cancel           Directory:         Cancel                                                                                                    |  |  |  |  |  |  |
|                                                                                                    |  |  |  |  |  |  |
|                                                                                                    |  |  |  |  |  |  |
|                                                                                                    |  |  |  |  |  |  |
|                                                                                                    |  |  |  |  |  |  |

- 7. Click **OK** to create program icons in the default folder or select another folder or type in a new folder name for the program icons.
- 8. Click **OK** to create independent icons.
- 9. Click **OK** to create program icons in the default folder or select another folder or type in a new folder name for the program icons.
- 10. Wait while the modem is being detected.
- 11. Review the modem configuration and click **Close**.

- 12. Select whether the voicemail system will be used by a single or multiple users.
- 13. Click **OK** to restart your computer now or click **Cancel** so that you can install other items and restart your computer later.

| Cheyenne E#Wate                |                                              |                         | ar Brates (cont                                | ک کک |
|--------------------------------|----------------------------------------------|-------------------------|------------------------------------------------|------|
| Ele Edit View Go Fyronies Help |                                              | 45                      | Be Sa Yer Si Fredei Ba                         | 49   |
| teri terret by                 | a Copy Parte Und                             | Delete Properties Views |                                                | -    |
| Cheyenne<br>BitWare            | na Departe Elivier<br>Na Departe IRrian Help | Uriental<br>Breas       | BitWare<br>Loons<br>before an horn to rise its |      |
| 4 (0)((1)(1)                   | 1.29/2                                       | 3 My Corputer           | (Subject) 2.003 McCampuler                     |      |

Program Groups and icons created by this installation. Run through "Start" menu "Programs".

and filter: 23 of 121.

E 1.

Ea

Q COM1

nait. Dete

Can

PCtel 7.55044 PCtel BatterN of

Cherr 1.8 voice modem (182506-04811) Cherri arteriter year modem max correctly ide name, you will not need to change these unit

Ten: ENDINARED/AMARL/ Te ENDINARED/AMARL/202 Rese: 182

Canad

### **Infrared Communication Notes**

If you experience difficulties in using your infrared port for wireless communications or networking, complete the following procedure:

- 1. Double-click the **Network** icon in "Control Panel".
- Scroll down to the network components until you find "Fast Infrared Protocol -> IrDA v3.0 Fast Infrared Port" and then double click on this item.
- 3. Click the **Advanced** tab.
- 4. Change the value for "Infrared Transceiver A" to **IBM 31T1100**.
- 5. Click **OK** to continue.

- 6. Insert your "Windows 98" CD and click OK.
- 7. Click Yes to restart your computer now.

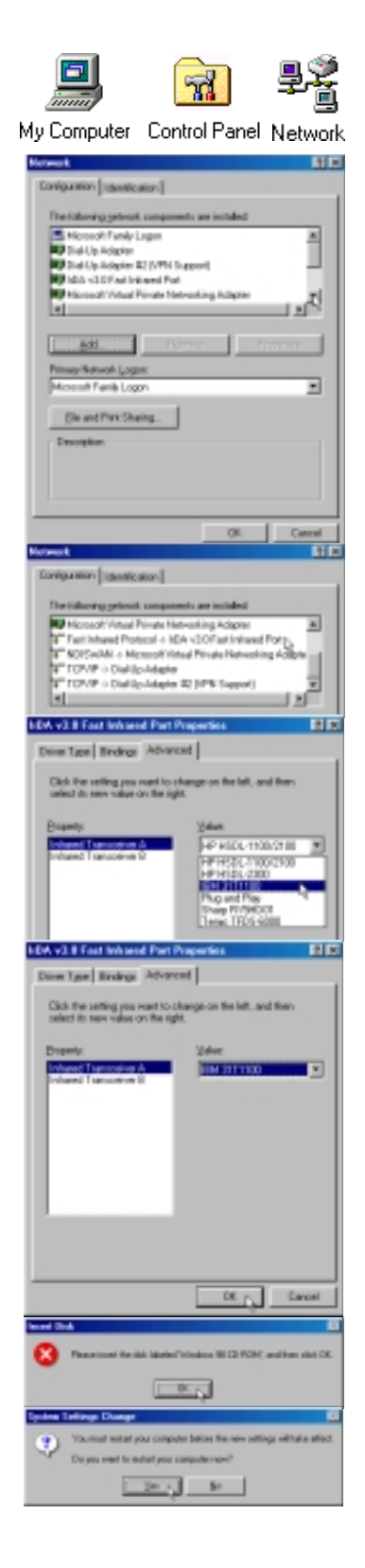